令和7年度国民体育大会東北ブロック大会兼第52回東北総合スポーツ大会 宿泊・弁当申込マニュアル

お申し込みの手順についてマニユアルを作成いたしました。 ご参照のうえ、お申込みください。

1. この部分に予めお知らせしたIDとパスワードをそれぞれ入力してログインします。

| A Second Second Seco                                                                                                    | 令和7年度国民スポージ大会東北ブロック大会 兼                                                                                                    |                                                   |
|----------------------------------------------------------------------------------------------------|----------------------------------------------------------------------------------------------------|---------------------------------------------------|
| FUCLURE ALLINE CLANE CLANE ALLINE ALLINE A                                                                                                   | 第52回車北総合マポーツ大会くゴルフト                                                                                                    |                                                   |
| <ul> <li>(日本): (日本): ((日本): (日本): (日本): (日本): ((日本): (日本): ((日本): (日本): ((日本</li></ul>                                                                                         |                                                                                                    |                                                   |
| <ul> <li></li></ul>                                                                                                    | (宿泊お申込サイト)                                                                                                    |                                                   |
| <ul> <li>中以入明日</li> <li>2023年5月1日(末)10時 ~ 2023年5月16日(金)17時</li> <li>次10-10</li> <li>(2/20-10</li> <li>(2/20-10</li></ul>                                                                                                    | 義接目欄: 2025年6月17日(火)〜6月18日(水)<br>関催地:利約町利約ゴルフ側案部                                                                                                    |                                                   |
|                                                                                                    |                                                                                                    |                                                   |
|                                                                                                    | db1/1 100 mm                                                                                                    | ログイン                                              |
| 2025年5月1日(大)10時 ~ 2025年5月16日(金) 17時<br>ホホー<br>ホホー<br>ホホー<br>ホホー<br>ホホー<br>ホホー<br>ホホー<br>ホー                                                                                                    | +h77kilks                                                                                                    | 094>10                                            |
| <ul> <li>第二日の日本の時代の時代</li> <li>第二日の日本のため時代の時代のためらり、「広味市学会会会会なたたこード番号・パスワードまた。<br/>この人体験な販売的で加えてたさい。</li> <li>2. 単本構築が安下地、引来続け、日本味噌を使きたたいたまたまた。<br/>中本体験が少すたし、引来代表、日本体験やなかしててたさい、<br/>たいたいからなが知られたてたされ。</li> <li>2. 甲基糖酸が少すた、引き体験や入力「正常」と、マイベージ運動を発展してたされい、<br/>たいたいからなが知られば、「日本時報・文通子供後の当様なたたさい。</li> <li>2. 甲基糖酸、ク通子供入力」が完てしますと、マイベージ運動を発展してたされい、<br/>たいたいがなななご知ら、「「日本時報」・なうまたの多くからない。</li> <li>2. 中国本報告、「日本時報」・なうたそのい。</li> <li>2. 中国本報告、「日本時報」・なうたそのい。</li> <li>2. 中国本報告、「日本時報」・なうたそれい、</li> <li>2. 中国本報告、「日本日本報告」、「日本日本報告、「日本日本報告」、「日本日本報告」」」」</li> <li>2. 中国本報告、「日本日本報告」、「日本日本報告」、「日本日本報告」、「日本日本報告」、「日本日本報告」、「日本日本報告」、「日本日本報告」」」</li> <li>2. 中国本報告、「日本日本報告」、「日本日本報告」、「日本日本報告」、「日本日本報告」、「日本日本報告」、「日本日本報告」、「日本日本報告」、「日本日本報告」」」</li> <li>2. 中国本報告、「日本日本報告」、「日本日本報告」、「日本日本報告」」」</li> <li>2. 中国本報告、「日本日本報告」、「日本日本報告」、「日本日本報告」」」</li> <li>2. 中国本報告、中国本報告報を中国でやグランロードできまま、</li> <li>2. 中国本報告報を中国でやグランロードできまま、</li> <li>2. 中国本報告報を中国本日本報告、「日本日本報告」、「日本日本報告」」」</li> <li>3. 中国本報告報を中国本日本目本目本報告報、「日本日本報告」」</li> <li>3. 中国本報告報を中国本日本報告、「日本日本報告」、「日本日本報告」」</li> <li>3. 中国本報告報を中国本日本報告、「日本日本報告」、「日本日本報告」」</li> <li>3. 中国本報告報を中国本日本報告、「日本日本報告」、「日本日本報告」」</li> <li>3. 中国本報告報を中国本日本報告、「日本日本報告」、</li> <li>3. 中国本報告報を中国本日本報告、「日本日本報告」、</li> <li>3. 中国本報告報を中国本日本報告、「日本日本報告」、</li> <li>3. 中国本報告報を中国本日本報告報、「日本日本報告報」、</li> <li>3. 中国本報告報を中国本日本報告報、「日本日本報告報」、</li> <li>3. 中国本報報本日本日本日本報告報、「日本日本報告報」、</li> <li>3. 中国本報報告報本日本日本日本日本日本報告報、</li> <li>3. 中国本報報報報報告報本日本日本日本日本日本日本日本日本日本日本日本日本日本日本日本日</li></ul>                                                                                                    | 2025年5月1日(木)10時 ~ 2025年5月16日(金) 17時                                                                                                    |                                                   |
| <ul> <li>○方ご</li> <li>● ふため 「ログイン」の」 及び パスフート り こまげ 夏貴から気色 されたコード番号・パスプートをた<br/>たったい、い、ログインしてくたさい、</li> <li>● な供 検索 安康 中見していただ されて、</li> <li>● ない 体験 やな 確認 - 可見 しいただ されて、</li> <li>● ない かいと かられ こ かい かい かい かい た い た い や かい かい た い た い かい た つ 新 に か かい かい た つ 新 に か かい かい た つ 新 に か かい かい た つ 新 に か かい かい た つ 新 に か かい かい た つ 新 に か かい かい た つ 新 に か かい かい た つ 新 に か かい かい た つ 新 に か かい かい た つ 新 に か かい かい た つ 新 に か かい かい た つ 新 に か かい かい かい かい かい かい かい かい かい かい かい かい か</li></ul>                                                                                                    |                                                                                                    | 9 JQ9-K                                           |
| <ul> <li>(A/2=FEE</li> <li>(A/2=FEE</li> <li>(A/2=F</li></ul>                                                                                                    |                                                                                                    |                                                   |
| <ul> <li>■ (本語本の) 「ログイン(D) 及び「(パスワード) ご味行変員会から配合されたコード希号・パスワードをされたに入力し、ログラン(D) 及び「(パスワード) ご味行変員会から配合されたコード希号・パスワードをされただれに入力した方が高端を除うたいでだされい。</li> <li>■ (以補養紙・文通子保入力) (東京) に関係す解: 文通子保入力) ボタンを押してください。</li> <li>■ (以補養紙・文通子保入力) (東京) に関係す解: 文通子保入力) ボタンを押してください。</li> <li>● (四体情報・文通子保入力) (東京) に関係す解: マズイベージ両面を解に両面面倒パスコニーが表示されます。</li> <li>● (四体情報・文通子保入力) が分了しますと、マイベージ両面を解に両面面倒パスニューが表示されます。</li> <li>● (四体情報・文通子保入力) が分了しますと、マイベージ両面を解に両面面倒パスニューが表示されます。</li> <li>● (四体情報) (四分) (日本) (本会) (日本) (本会) (日本) (日本) (日本) (日本) (日本) (日本) (日本) (日本</li></ul>                                                                                                    | 宿泊甲込登録の流れ                                                                                                    | <u>7,29-1-1-1-1-1-1-1-1-1-1-1-1-1-1-1-1-1-1-1</u> |
| <ul> <li>1. 英語本的「ロダインはり 及び 「パスワード」に実行変異会から現在されたコード番号・パスワードをやれてれたい、ログインにてください、</li> <li>2. 私人保護な物理的きて強い、実際していただまますと、中込み物理体面に入ります。<br/>広告・メールアドレス・運動光神を入力してください、</li> <li>3. 日の体情報・交通干得入力」 近気で、日体・引体者・交通干得入力」 ボタンを押してください、</li> <li>4. 日の体情報・交通干得入力」 近気で、日体・引体者・交通干得入力」 ボタンを押してください、</li> <li>5. 日の体情報・交通干得入力」 が完了しますと、マイベージ承延た側に両面運動パメニューが表示されます。</li> <li>7. 日の体情報・交通干得入力」 が完了しますと、マイベージ承延た側に両面運動パメニューが表示されます。</li> <li>7. 日の体情報・交通干得入力」 が完了しますと、マイベージ承延た側に両面運動パメニューが表示されます。</li> <li>7. 日本の人気がたています。</li> <li>8. 中国の人気 からび 未知えたびさい、</li> <li>9. 中国の人気 水気 たたい、</li> <li>9. 中国の人気 水気 たたい (1997)</li> <li>9. 東京市の確認不分シを押してください、<br/>確認知道で見に相思が知ければ、「中山」ボタンを押してたださい、<br/>確認知道で見ていたち、両面下の確認不分シを押してたださい、<br/>確認知道で見ていたち、両面下の確認不分シを押してたさます。</li> <li>7. 日本の人気 水気に、「山口」 ボタンを押してたされ、</li> <li>8. レップタンアーズ用当者への出情い合わせメールフォームです。</li> <li>7. 日本の人気 アメーシン中の中国承認書を行画面に入り、確認書を分つンロードしてくない、</li> <li>9. 中国が作了しましたら、画面もたの「ログッウト」をクリックしてください、</li> <li>9. 中国が作了しましたら、画面もたの「ログッウト」をクリックしてください、</li> <li>9. 中国が作用するに、中国本の知道能力が表示されます。</li> <li>7. マイージン中の日間み確認書を行画家で見ていたささい。</li> <li>9. 中国体代着すていまいたち、画面もたの「ログッウト」をクリックレードしてくたさい、</li> <li>9. 中国体代者様子 いまいたいのの場合が読みています。「ログッウト」をクリックレードしまい。</li> <li>9. 中国体代者様子 いまいたち、画面もたい「ログッウト」をクリックレードしてくたさい。</li> <li>9. 中国権代表様子 ていまいたいの方法、正式なくなります。</li> <li>9. 中国体代者様子 いまいたいの方法、正式なくなります。</li> <li>9. 中国体代者様子 いまいたち、正式なくなります。</li> <li>9. 中国体代者様子 いまいたち、正式なくなります。</li> <li>9. 中国体代者様子 いまいたち、正式なくなります。</li> <li>9. 中国体代者様子 いまいたち、正式なくなくなります。</li> <li>9. 中国体代者様子 いまいたち、正式なくなります。</li> <li>9. 中国体代者様子 いまいたち、正式なくなります。</li> <li>9. 小グパックシーデジン・デジン・デジン・デジン・デジン・</li> <li>9. 中国体代者様子 いまいたち、「日本の」「なうい」を受いたち、</li> <li>9. 中国体代者様子 いまいたち、正式なくなくります。</li> <li>9. 中国体代者様子 いまいたち、正式なくなくります。</li> <li>9. 小グパックシーデジン・デジン・クラジン・</li> <li>9. 小グパックシーデジン・</li> <li>9. 中国体代者様式のはまれたち、</li> <li>9. 小グパックシーデジン・</li> <li>9. 中国体代者様子 いまいたち、</li> <li>9. 中国体代者様子 いまいたち、</li> <li>9. 中国体代者様子 いまれたち、</li> <li>9. 小グパックシーデジン・</li> <li>9. 中国体代者様子 いまいたち、</li> <li>9. 中国体代者様子 いまれたち、</li> <li>9. 中国体代者様子 いまれたち、</li> <li>9. 中国体代者様子 いまれたち、</li> <li>9. 中国体代者様子 いまいたち、</li> <li>9. 中国体代者様子 いまいたち、</li> <li>9. 中国体代者様子 いまれたち、</li> <li>9. 中国体代者様子</li></ul>                                                                           | 操作方法                                                                                                    | 091200                                            |
| <ul> <li>れたれに入がし、ビクイシンじてたされ、</li> <li>2. 低水体能改成的たごく様は、可能していただきますと、中込み管理法面に入ります。<br/>広キ・メールゲイビス・建築法参与入力してください、</li> <li>2. 中込体物能力では、可能・引き者・文道子段後の方像を入力してください、<br/>入力した方容を確認し、英面下の「確認」ボタンをクリックします。</li> <li>2. 門解体情報・文道子段入力」運行で、同体・引き者・文道子段後の方像を入力してください、<br/>入力した方容を確認し、英面下の「確認」ボタンをクリックします。</li> <li>2. 門解体情報・文道子段入力」が完了しますと、マイページ海道大学に本事が表示されます。</li> <li>2. 知知体情報・文道子段入力」が完了しますと、マイページ海道大学なしてください、</li> <li>3. 知知の知られたら、実施すたのが描述が少なクリックします。</li> <li>3. 知知体情報 (PDF)</li> <li>3. 気気・心が検討業(FDF)</li> <li>3. 気気・心が検討業(FDF)</li> <li>3. 気気・心が検討業(FDF)</li> <li>3. 気気・心が検討業(FDF)</li> <li>3. 気気・心が検討業(FDF)</li> <li>3. 気気・心が検討業(FDF)</li> <li>3. 気気・心が検討業(FDF)</li> <li>3. 気気・心が検討業(FDF)</li> <li>3. 気気の分・値後のかの場合は、総合目の必須相応大きたい、</li> <li>4. 能力が完了しましたら、美面下の分類がポタンを押しておさい、</li> <li>4. 能力が完了しましたら、両面下の分類がポタンを押してお中心を完了します。</li> <li>4. 能力が完了しましたら、両面下の分類がポタンを押してさます。</li> <li>4. 能力が完了しました。(本)、(本)、(本)、(本)、(本)、(本)、(本)、(本)、(本)、(本)、</li></ul>                                                                                                    | 1. 画面右の「ログインID」及び「バスワード」に実行委員会から配布されたコード番号・バスワードをそ                                                                                                    |                                                   |
| <ul> <li>▲ 1941年のお助けでには用いて中国していたいなんであい、</li> <li>▲ 中以神智器の助けでには用いて中国していたいなんであい、</li> <li>▲ 中以神智器・交流手段入力」運転で、団体・引き者・交流手段後の情報を入力してください、</li> <li>▲ 10時体帯線・交流手段入力」運転で、団体・引き者・交流手段後の情報を入力してください、</li> <li>▲ 10時体帯線・交流手段入力」運転で、団体・引き者・交流手段後の情報を入力してください、</li> <li>▲ 10時体帯線・交流手段入力」が完了しますと、マイページ運転弁算に実施環境以上コージ状示されます。</li> <li>※ 20月1日の1日、10日の「御倉」ズタンを伊してする。</li> <li>※ 20月1日の1日、10日の「御倉」ズタンを伊してください、</li> <li>※ 20月1日の1日の2日、</li> <li>※ 20月1日の2日、</li> <li>※ 20月1日の2日、10日の「御倉」ズタンを伊してください、</li> <li>※ 20月1日の2日、10日の「御倉」ズタンを伊してください、</li> <li>※ 20月1日の2日、10日の「御倉」ズタンを伊してください、</li> <li>※ 20月1日の2日、10日の「御倉」ズタンを伊してください、</li> <li>※ 20月1日の2日、10日の「御倉」ズタンを伊してください、</li> <li>※ 20月1日の2日、10日の「御倉」ズタンを伊してください、</li> <li>※ 20月1日の2日、10日の「御倉」が会びなりこードできます。</li> <li>※ 20月1日の2日、10日の「御倉」の原告が見知ったす。</li> <li>※ 20月1日の2日、10日の「御倉」の原告が見知ったする。</li> <li>※ 20月1日の2日、10日の「御倉」の原告が見知ったます。</li> <li>※ 20月1日の2日、10日の「御倉」の原告が見知ったます。</li> <li>※ 20月1日の2日、10日の「御倉」の原告が見知ったます。</li> <li>※ 20月1日の2日、10日の「御倉」の原告が見知ったます。</li> <li>※ 20月1日の2日、10日の「御倉」の原告が見知ったます。</li> <li>※ 20月1日の2日、10日の「少の」」をついつてくたさい、</li> <li>※ 21日の本代は、10日の「少の」」をついつてきます。</li> <li>※ 21日の本代は「日の」・安美して含くなります。</li> <li>※ 21日の本代は、10日の「少の」を受してうり、10日の「使いったださい」</li> <li>※ 21日の本代は、10日の「少の」を受してなくなります。</li> <li>※ 21日の本代は、10日の「少の」を受してなくなります。</li> <li>※ 21日の本代は、10日の「シック、アメ発出さなまするぶりください。</li> </ul>                                                                                                    | れぞれに入力し、ログインしてくたさい。<br>> の工機構築の増加たご確認・原意していただきますと、由決者登録業業に入ります。                                                                                                    | ×==-                                              |
| <ul> <li>○ 中以補助分子は、引き込む、「防体物価・交通子段入力」ボタンを押してください、</li> <li>○ 「防体物価・交通子段入力」両面で、防体・引き着・交通子段入力して大きさい、<br/>入力した内容を確認し、美面下の「確認」ボタンをクリックします。</li> <li>○ 「防体物価・交通子段入力」が完了しますと、マイページ画面を抑制に画面調料メニューが表示されます。</li> <li>○ 「防体物価、交通子段入力」が完了しますと、マイページ画面を抑制に画面調料メニューが表示されます。</li> <li>○ 「防体物価、クロテクレックします。</li> <li>○ 「防体物価、クロテクレックします。、マイページ画面を抑制に画面調料メニューが表示されます。</li> <li>○ 「防体物価、クロテクレックします。</li> <li>○ 「防体物価、クロテクレックします。</li> <li>○ 「防体物価、クロテクレックします。</li> <li>○ 「防体物価、クロテクレックします。</li> <li>○ 「防体物価 (PDF)</li> <li>○ 素型・砂璃価額(タンクサーレーズ)</li> <li>○ 素型・砂璃価額を行くたさい、</li> <li>○ 体ののマイページメニュー</li> <li>● ひんが完了しましたら、美面下の価値に合わせメールフォームです。</li> <li>● 中心確認</li> <li>● 中心確認</li> <li>● 小砂価(市内の)、小白のサンク(市大さます)、</li> <li>● 中心確認(市内の)、小白のサンク(市大さます)、</li> <li>● 中心確認(市内の)、小白のサンク(市大さます)、</li> <li>● 中心体の)</li> <li>● 中心体の)</li> <li>● 中心体の)、「たいやいうのの)、小白のサンク(市大さまい)、</li> <li>● 中心体の)</li> <li>● 中心体の)、「たいやいうのの中心確認が方法式です」</li> <li>● 中心体の)、「たいやいうのやいう様の)、● クリックしてください。</li> <li>● 中心体化の)、「たいやいうののな)、シジック(大力)、</li> <li>● 中心体化の)、「たいやいうののな)、シジック(小ういうの)、「たいいうの)</li> <li>● 中心体化の)、「たいいうの(中心体化のたい)、</li> <li>● 中心体化の)、「たいいうの(中心体化のたい)、● 「たいいうの)</li> <li>● 中心体化のなり、シジック(中心体化)、● 小白のないういの(中心体化)、● 小白のないういういの(中心体化)、● 小白のないういういの(中心体化)、● 小白のないういういの(中心体化)、● 小白のないういういの(中心体化)、● 小白のないういういの(中心体化)、● 小白のないういういの(中心体化)</li> <li>● 中心体化の(小)、● 「たいいういういい」</li> <li>● 中心体化の(小)、● 愛知(小)、● 「たいい」</li> <li>● 中心体化の(小)、● 愛知(小)、● 「たいいうい」</li> <li>● 中心体化の(小)、● 「たいいうい」</li> <li>● 中心体化の(小)、● 「たいいうい」</li> <li>● 中心体化の(小)、● 「たいいうい」</li> <li>● 中心体化の(小)、● ● ● ● ● ● ● ● ● ● ● ● ● ● ● ● ● ● ●</li></ul>                                                                                                    | と 個人時間の認知がなった。1980 C 1990 C 1990 C | ◆ 各間技申込ボタン                                        |
| <ul> <li>4. 「田休祷報・文選手段入力」英語で、田休・引き者・文選手段後の情報を入力してください、<br/>入力した内容を確認し、英語下の「確認」ボタンをクリックします。</li> <li>5. 「田休祷報・文選手段入力」が完了しますと、マイページ英語左側に英語演算以メニューが表示されます。</li> <li>第. 「田城神秘」があっと発行します。</li> <li>マ、中心、「田城神松」があっと発行します。</li> <li>マ、中心、「日本、</li> <li>マ、中心、「日本、</li> <li>マ、</li> <li>マ、</li> <li< td=""><td>3. 申込者登録が完了後、引き続き、「団体情報・交通手段入力」ボタンを押してください。</td><td>電油・弁当募集変項 (PDF)</td></li<></ul> | 3. 申込者登録が完了後、引き続き、「団体情報・交通手段入力」ボタンを押してください。                                                                                                    | 電油・弁当募集変項 (PDF)                                   |
| <ul> <li>入力にた内容を確認し、原題 FOO 10%DJ ハウンをクリックします。</li> <li>1 「保法等税 - 文通子役入力 が完了しますと、マイベーシ液画定分に原面面類税メニューが表示されます。</li> <li>2 協力にた内容を押します。</li> <li>2 協力にたりまた。</li> <li>2 協力にたり、実施下の確認ボタンを押してください。</li> <li>3 夕良のか・街食のみの場合は、総合日の絵当都に人気をご取入ください。</li> <li>4 紀入が完了しましたら、東面下の確認ボタンを押してください。</li> <li>4 紀入が完了しましたら、東面下の確認ボタンを押してるたさい。</li> <li>4 紀入が完了しましたら、東面下の確認ボタンを押しても申込を完了します。</li> <li>4 御設合業行会務署 (Exoel)</li> <li>2 御設の申込所でした。申込確認書をPDFでダウンロードできます。</li> <li>4 御設の申込所でした。</li> <li>4 御設合社報告</li> <li>2 御訳・合力社</li> <li>2 御訳・合力社</li> <li>3 御い合力社</li> <li>4 御設方完了しましたら、マイページに申込満の協力が表示されます。</li> <li>4 知道所ですびクンロードできます。</li> <li>4 御設方完了しましたら、マイページに申込満の協力が表示されます。</li> <li>4 知道が完了しましたら、マイページに申込満の協力が表示されます。</li> <li>4 知道の協力が表示されます。</li> <li>4 知道の協力が表示されます。</li> <li>4 知道の協力が表示されます。</li> <li>4 知道の協力が表示されます。</li> <li>4 知道の協力が表示されます。</li> <li>4 知道の協力が表示されます。</li> <li>4 知道の協力が表示されます。</li> <li>4 知道の協力が表示されます。</li> <li>4 知道の協力が表示されます。</li> <li>4 知道の協力が表示されます。</li> <li>4 知道の協力が表示されます。</li> <li>4 知道の協力が表示されます。</li> <li>4 知道の協力が表示されます。</li> <li>4 前方案合案</li> <li>5 御い合力社</li> <li>5 御い合力社</li> <li>5 御見い合力社</li> <li>5 御い合力社</li> <li>5 御見い合力社</li> <li>5 御見い合力社</li> <li>5 御見い合力社</li> <li>5 御見い合力社</li> <li>5 御見い合力</li> <li>6 御見い合力社</li> <li>7 御見い合力</li> <li>7 御見い合力</li> <li>7 御見い合力</li> <li>7 御見い合力</li> <li>9 知道の方式にたら、東面もの「ログアウト」をクリックレーだださい。</li> <li>9 知道の方式に知道の方式ではなくなります。</li> <li>9 知道の方式になりたうの方式の法式に知道の方式ではなりたろうの</li> <li>9 御見い合力の方式の法式になりたろうのうびたったろうのういたろうの</li> <li>9 御見い合力の方式の法式になりたろうのういたろうのういたろうのういたろうの</li> <li>9 御見い合力の法式の法式になりたろうのういたろうの</li> <li>9 御見い合力のたろうのういたろうのういたろうのういたろうのういたろうのういたろうのういたろうのういたろうのういたろうのういたろうのういたろうのういたろうのういたろうのういたろうのういたろうのういたろうのういたろうのういたろうのういたろうのういたろうのういたろうのういたろうのういたろうのうい</li></ul>                                                                                          | 4.「団体情報・交通手段入力」画面で、団体・引率者・交通手段等の情報を入力してください。                                                                                                    |                                                   |
| <ul> <li>■ 1000時間 人気分析のの方法の方法になったりためためになったりためためになったり、日本の前になったり、日本の前になったり、日本の前になったり、日本の前になったり、日本の前になったり、日本の前になったうさい。</li> <li>■ 1000時間 人気分析の場合は、総合日の除当都に人気をご知入ください。</li> <li>● 2 家児・取得後朝雪(PDF)</li> <li>■ 家児・安子(1)</li> <li>■ 2 家児・取得後朝雪(PDF)</li> <li>■ 3 家児・安子(1)</li> <li>■ 4 保健高先行後朝雪(PDF)</li> <li>■ 4 保健高先行後朝雪(PDF)</li> <li>■ 4 保健高先行後朝号(PDF)</li> <li>■ 4 保健高先行後朝号(PDF)</li> <li>■ 4 保健高先行後報号(PDF)</li> <li>■ 4 保健高先行後報号(PDF)</li> <li>■ 4 保健高先行後報号(PDF)</li> <li>■ 4 保健高先行後報(PDF)</li> <li>■ 4 保健高先行後報(PDF)</li></ul>                                                                                               | 入力した内容を確認し、回面下の「確認」パタンをクリックします。<br>5 「同体機械・交通手段入力」が完了しますと、マイページ画面を創た画面測択メニューが表示されま                                                                                                    | ■申込マニュアル(PDF)                                     |
| <ul> <li>第二・中心が完了しましたら、マイページに中心消の協力が失ったれます。</li> <li>中心が見たすしましたら、天子ページに中心消の協力が失ったれます。</li> <li>中心が見たすしましたら、マイページに中心消の協力が失ったれます。</li> <li>中心が見たましたら、マイページに中心消の協力が失ったれます。</li> <li>中心がたびしましたら、マイページに中心消の協力が失ったれます。</li> <li>中心がたびしましたら、マイページに中心消の協力が失ったれます。</li> <li>中心がたびしましたら、マイページに中心消の協力が失ったれます。</li> <li>中心がたびしましたら、マイページに中心消の協力が失ったれます。</li> <li>中心がたびしましたら、マイページに中心消の協力が失ったれます。</li> <li>中心がたびしましたら、マイページに中心消の協力が失ったれます。</li> <li>中心が成立しましたら、マイページに中心消の協力が失ったれます。</li> <li>中心が成立しましたら、マイページに中心消の協力が失ったれます。</li> <li>中心が成立しましたら、天子が出したり、市政市またの「ログアウト」をクリックレードしてください。</li> <li>中心病院時ではいからよ、下説水試トップツアーズ担当支払まてお送りください。</li> </ul>                                                                                                    | \$.                                                                                                    | 12 変更・取得依頼書(PDF)                                  |
| <ul> <li>1. 「協会中込」ボタンを押します。</li> <li>2. 協会日ことに男な別の人数をご取入ください。</li> <li>3. 夕食のみ・倚食のみの場合は、協会日の装当類に人数をご取入ください。</li> <li>4. 取入が完了しましたら、画面下の確認ボタンを押してください。<br/>確認画面で数に相違が無ければ、「中込」ボタンを押してお中込を完了します。</li> <li>2. 取入が完了しましたら、画面下の確認ボタンを押してお申込を完了します。</li> <li>2. 取入が完了しましたら、画面下の確認ボタンを押してお申込を完了します。</li> <li>2. 取入が完了しましたら、画面下の確認ボタンを押してお申込を完了します。</li> <li>2. 取入かつプレーンズ担当者へのお問い合わせメールフォームです。</li> <li>3. 中込が完了しましたら、マイページに中込済の協会が表示されます。</li> <li>2. 取込が完了しましたら、可以応告わせと回病内容の履歴を閲覧できます。</li> <li>3. 中込が完了しましたら、マイページに中込済の協会が表示されます。</li> <li>3. 中込が完了しましたら、マイページに中込済の協会が表示されます。</li> <li>4. 中込が完了しましたら、可加当たの「ログンウト」をクリックしてください。</li> <li>3. 申込服務約7.保留法で知込の意識、を受ってう場合は、画面もたの「ログンウト」をクリックしてください。</li> <li>4. 申込服務約7.保留法中込の意識、を受ってう場合は、画面も同く変更、取消依頼書」をグウンロードして、たさい。</li> <li>4. 必要事項をご取入のうえ、下記未直トップツアーズ担当支点までお送りください。</li> </ul>                                                                                                    | 霍泊中込                                                                                                    | 3 変更・取消依頼書 (Excel)                                |
| <ul> <li>2. 報告日ごとに男女別の人数をご取入ください。</li> <li>3. 夕食のみ・倚食のみの場合は、縦告日の放出着に人数をご取入ください。</li> <li>4. 取入が完了しましたら、画面下の確認ボタンを押してください。</li> <li>4. 取入が完了しましたら、画面下の確認ボタンを押してさかされ。</li> <li>2. 取入が完了しましたら、画面下の確認ボタンを押してさかされ。</li> <li>2. 取入が完了しましたら、画面下の確認ボタンを押してさかされ。</li> <li>2. 取入からわせ</li> <li>3. 御父香先子後に、中込確認書をPDFでダウンロードできます。</li> <li>2. 加入からわせ</li> <li>2. 取入からかせ</li> <li>3. 御父香先子後に、中込確認書をPDFでダウンロードできます。</li> <li>2. 取入い合わせ</li> <li>3. 御父子の人気を行うしていたら、マイページに中込済の協治が表示されます。</li> <li>2. 報告・予約提作を終了しましたら、マイページに中込済の協治が表示されます。</li> <li>3. 御父居教子(私にしたら、東面市上の「ログアウト」をクリックしてください。</li> <li>3. 御父兄弟子を除了しましたら、画面市上の「ログアウト」をクリックしてください。</li> <li>4. 中込純関格子後に協力の効果・必要を行う場合は、画面市の「安美・教神体感書」をダウンロードしてし、必要事項をご取入のうえ、下記来式トップツアーズ用出支出までお送りください。</li> </ul>                                                                                                    | 1. 「福泊中込」ボタンを押します。                                                                                                    |                                                   |
| <ul> <li>3 夕良のみ・領魚のみの場合は、縦泊日の被出物に人質をご記入ください。</li> <li>4 紀入が完了しましたら、両面下の確認ボタンを押してください。</li> <li>確認面で数に相違が無ければ、「申込】ボタンを押してお申込を完了します。</li> <li>2 第第二条件器</li> <li>2 第三角取引法に基づく表記に<br/>いて</li> <li>中込確認問<br/>縦由の申込売了後に、申込確認書をPDFでダウンロードできます。</li> <li>お馬い合わせの<br/>来まトップツアーズ用当者へのお問い合わせメールフォームです。</li> <li>お馬い合わせ個間<br/>来まトップツアーズ用当者へのお問い合わせメールフォームです。</li> <li>1 申込が完了しましたら、マイページに申込剤の縦泊が表示されます。</li> <li>マイページ左の「申込確認書出力」ボタンから申込確認書発行画面に入り、確認書をダウンロードして<br/>ください。</li> <li>2 報告、予約操作を終了しましたら、画面右上の「ログアウト」をクリックしてください。</li> <li>3 申込期間終了後に縦泊中込の取得・変更を行う場合は、画面右の「変更・取消依読書」をダウンロード<br/>し、必要単項をご記入のうえ、下記来試トップツアーズ用当支点までお送りください。</li> </ul>                                                                                                    | 2. 宿泊日ごとに男女別の人数をご記入ください。                                                                                                    |                                                   |
| <ul> <li>シスが分了しましたら、画面下の側部ホタンを押してください。</li> <li>● 総方案行します。</li> <li>● (単分析2)</li> <li>● (単分析2)</li> <li>● (単合)</li> <li>● ((●)</li> <li>● (●)</li> <li>● (●)&lt;</li></ul>                                                                                                    | 3. 夕食のみ・傍食のみの場合は、宿泊日の該当欄に人数をご記入ください。                                                                                                    | 名 領収書発行依頼書 (Excel)                                |
| <ul> <li>■込んごろして、</li> <li>■込んごろして、</li> <li>●込んごろして、</li> <li>●込んごろして、</li> <li>●込んごろして、</li> <li>●しましたのの方して、</li> <li>●しましたので、</li> <li>●しましたので、</li> <li>●したので、</li> <li>●したので、</li> <li>●したので、</li> <li>●したので、</li> <li>●したので、</li> <li>●したので、</li> <li>●したので、</li> <li>●したので、</li> <li>●したので、</li> <li>●したので、</li> <li>●したので、</li> <li>●したので、</li> <li>●したので、</li> <li>●したので、</li> <li>●したので、</li> <li>●しましたので、</li> <li>●しましたので、</li> <li>●しましたので、</li> <li>●しましたので、</li> <li>●しましたので、</li> <li>●しましたので、</li> <li>●しましたので、</li> <li>●しましたので、</li> <li>●しましたので、<!--</td--><td>4. 紀人が完了しましたら、画面トの確認ホタンを押してくたさい。<br/>確認画面で数に相違が無ければ、「申込」ボタンを押してお申込を完了します。</td><td>12 旅行条件書</td></li></ul>                                                                                                    | 4. 紀人が完了しましたら、画面トの確認ホタンを押してくたさい。<br>確認画面で数に相違が無ければ、「申込」ボタンを押してお申込を完了します。                                                                                                    | 12 旅行条件書                                          |
| <ul> <li>●込確認置<br/>密治の中込売了後に、申込確認書をPDFでダウンロードできます。</li> <li>お豚い合わせ<br/>東武トップツアーズ担当者へのお問い合わせメールフォームです。</li> <li>お豚い合わせ観察<br/>東武トップツアーズ担当者へのお問い合わせと回済内容の履歴を開発できます。</li> <li>P込美了値         <ol> <li>中込が完了しましたら、マイページに申込済の協治が表示されます。</li> <li>マイページたの「中以確認書出力」ボタンから申以確認書発行画面に入り、確認書をダウンロードして<br/>ください、</li> <li>学校手が操作を終了しましたら、画面右上の「ログアウト」をクリックしてください。</li> <li>中込期関格了後に協会中込の政治・変更を行う場合は、画面右の「変更・政治体験書」をダウンロード<br/>し、必要事項をご記入のうえ、下記来試トップツアーズ用当支出までお送りください。</li> </ol> </li> </ul>                                                                                                    | その他のマイベージメニュー                                                                                                    | 2 特定商取引法に基づく表記につ                                  |
| <ul> <li>協的の申込売了後に、申込確認書をPDFでダウンロードできます。</li> <li>お問い合わせ</li> <li>東武トップツアーズ担当者へのお問い合わせメールフォームです。</li> <li>お思い合わせ課題</li> <li>東武トップツアーズ担当者へのお問い合わせと回席内容の服厚を閲覧できます。</li> </ul> PIX差了後 <ol> <li>中込が完了しましたら、マイページに申込済の協力が表示されます。</li> <li>マイページ方の「申込確認書出力」ボタンから申込確認書先行画面に入り、確認書をダウンロードしてください。</li> <li>学級単純・予約操作を終了しましたら、画面右上の「ログアウト」をクリックしてください。</li> <li>中込無関約了後に協会にの取消・変更を行う場合は、画面右の「変更・動料体調書」をダウンロードし、<br/>の取消・変更を行う場合は、画面右の「変更・動料体調書」をダウンロード</li> <li>・必要事項をご記入のうえ、下記来試トップツアーズ担当支出までお送りください。</li> </ol>                                                                                                    | 中込確認書                                                                                                    | NT                                                |
| <ul> <li>お除い合わせ<br/>東武トップツアーズ担当者へのお問い合わせメールフォームです。</li> <li>お除い合わせ展開<br/>東武トップツアーズ担当者へのお問い合わせと回答内容の履歴を閲覧できます。</li> <li>申込光子了値</li> <li>1. 申込が完了しましたら、マイページに申込剤の協会が表示されます。<br/>マイページたの「申込確認書出力」ボタンから申込確認書先行画面に入り、確認書をダウンロードして<br/>ください。</li> <li>2. 登録・予約操作を終了しましたら、画面右上の「ログアウト」をクリックしてください。</li> <li>3. 申込編開終了後に協会申込の取消・変更を行う場合は、画面右の「変更・取得依据書」をダウンロード<br/>し、必要事項をご記入のうえ、下記東試トップツアーズ担当支法までお送りください。</li> </ul>                                                                                                    | 宿泊の申込完了後に、申込確認書をPDFでダウンロードできます。                                                                                                    | ≥ お問い合わせ                                          |
| <ul> <li>お熱い合わせ無期<br/>東北トップツアーズ担当者へのお問い合わせと回席内容の履歴を簡覧できます。</li> <li>申込が完了は</li> <li>・申込が完了しましたら、マイページに申込剤の協力が表示されます。<br/>マイページ左の「申込確認書出力」ボタンから申込確認書発行画面に入り、確認書をダウンロードして<br/>ください。</li> <li>2. 登録・予約操作を終了しましたら、画案有上の「ログアウト」をクリックしてください。</li> <li>3. 申込期間終了後に協治中込の取消・変更を行う場合は、画面有の「変更・取消依絶書」をダウンロード<br/>し、必要事項をご配入のつえ、下配来試トップツアーズ担当支出までお送りください。</li> </ul>                                                                                                    | お問い合わせ<br>東武トップツアーズ担当者へのお問い合わせメールフォームです。                                                                                                    |                                                   |
| <ul> <li>第三ドラブラアース担当者へのお白いくはひとこが中からその頃のとも思えてき、</li> <li>申込が完了しましたら、マイページに申込済の協治が表示されます。</li> <li>マイページたの「中以確認書出力」ボタンから申込確認書発行通識に入り、確認書をダウンロードして<br/>ください。</li> <li>2. 登録・予約操作を終了しましたら、画面有上の「ログアウト」をクリックしてください。</li> <li>3. 中込期間終了後に協治中込の取消・変更を行う場合は、画面有の「変更・取消依頼書」をダウンロード<br/>し、必要事項をご配入のつえ、下配来試トップツアーズ用当支はまでお送りください。</li> </ul>                                                                                                    | お問い合わせ環想                                                                                                    |                                                   |
| <ul> <li>申込寿子(値)</li> <li>1. 申込が完了しましたら、マイページに申込済の総治が表示されます。<br/>マイページ方の「中込確認書出力」ボタンから申込確認書先行画面に入り、確認書をダウンロードして<br/>ください。</li> <li>2. 登録・予約操作を終了しましたら、画面有上の「ログアウト」をクリックしてください。</li> <li>3. 申込規模終了後は2000年、委更はてきなくなります。<br/>申込期間終了後は2000年、委更はてきなくなります。</li> <li>申込期間終了後に2000年、受更を行う場合は、画面有の「変更・取得依疑書」をダウンロード<br/>し、必要事項をご記入のうえ、下記来試トップツアーズ用当支詰までお送りください。</li> </ul>                                                                                                    | 第時 レスプラム 二マ1994日、WADDIA (1973) Credult Microsofter Credult 2 Community Community                                                                                                    |                                                   |
| <ul> <li>1. 中込が完了しましたら、マイページに中込みの総合が多示されます。 マイページ左の「中込確認書出力」ボタンから申込確認書先行画面に入り、確認書をダウンロードして ください。</li> <li>2. 登録・予約操作を終了しましたら、画面有上の「ログアウト」をクリックしてください。</li> <li>3. 中込規関終了後はWeb上での税満・変更を行う場合は、画面有の「変更・取得依据書」をダウンロード し、必要事項をご記入のうえ、下記未試トップツアーズ担当支法までお送りください。</li> </ul>                                                                                                    |                                                                                                    |                                                   |
| ください。<br>2. 登録・予約操作を終了しましたら、画面右上の「ログアウト」をクリックしてください。<br>3. 申込期間終了後はWeb上での取消・変更を行う場合は、画面右の「変更・取消体験書」をダウンロード<br>し、必要事項をご記入のうえ、下記来試トップツアーズ担当支店までお送りください。                                                                                                    | <ol> <li>単込が完了しましたら、マイページに甲込液の協想が表示されます。</li> <li>マイページ方の「申込確認書出力」ボタンから申込確認書発行画面に入り、確認書をダウンロードして</li> </ol>                                                                                                    |                                                   |
| <ol> <li>登録・予約操作を終了しましたら、画面右上の「ログアウト」をクリックしてください。</li> <li>中込期間終了後はWeb上での取消・変更を行う場合は、画面右の「変更・助料依頼書」をダウンロード<br/>し、必要事項をご記入のうえ、下記東武トップツアーズ担当支店までお送りください。</li> </ol>                                                                                                    | ください。                                                                                                    |                                                   |
| 3. 申込期間終了後に協治中込の取消・変更を行う場合は、画面右の「変更・取消依絶書」をダウンロード<br>中込期間終了後に協治中込の取消・変更を行う場合は、画面右の「変更・取消依絶書」をダウンロード<br>し、必要事項をご記入のつえ、下記来試トップツアーズ相当支出までお送りください。                                                                                                    | 2.登録・予約操作を終了しましたら、画面右上の「ログアウト」をクリックしてください。                                                                                                    |                                                   |
| し、 必要事項をご記入のうえ、下記東武トップツアーズ担当支店までお送りください。                                                                                                    | 3. 中込期間終了後はWeb上での取用・変更はできなくなります。<br>申込期間終了後に協治申込の取消・変更を行う場合は、画面右の「変更・取消依頼書」をダウンロード                                                                                                    |                                                   |
|                                                                                                    | し、必要事項をご記入のうえ、下記東武トップツアーズ担当支店までお送りください。                                                                                                    |                                                   |
|                                                                                                    |                                                                                                    |                                                   |
|                                                                                                    |                                                                                                    |                                                   |
|                                                                                                    |                                                                                                    |                                                   |
|                                                                                                    | 日中込に同するお時い日の昭先 (時行定論・実施)<br>東武トップツアーズ株式会社 仙台支店                                                                                                    | BU ( digicert')                                   |

担当:佐々木 美樹 TEL:050-9001-8563 FAX:022-265-5765

E-mail: <u>tohokusolai2025go/f5與tobutoplours.co.jo</u> 営業時間: 平日 9:30~17:30 (土日祝日 休業) 令 <u>当社的款 · 旅行業務取扱料会表 · 集職</u>

1

初回ログイン時は個人情報保護に関する同意画面が表示されます。
 ご一読の上、同意される方はチェックを入れて、「同意する」ボタンを押してください。

|                                                                                                    | 15                                           | DOPON |
|----------------------------------------------------------------------------------------------------|----------------------------------------------|-------|
| 令和7年度国民スポーツ大会東北、「ロック大会 兼                                                                                                    |                                              |       |
| 第52回東北総合スポーツ大会 <ゴルフン                                                                                                    |                                              |       |
|                                                                                                    |                                              |       |
|                                                                                                    |                                              |       |
| ■ 18 日本 11 元 11 元 11 元 (ス) (~ 0 ) 11 元 (ス) ()<br>■ 4回 地:利府町 利府ゴルン供染部                                                                                                    |                                              |       |
| お申込の前に、下記をご一般ください。<br>■ 個人情報保護方針                                                                                                    |                                              |       |
| 【個人情報保護ポリシー】                                                                                                    |                                              |       |
| 当社は、「路」を終たした原業を発展・総殺させていくために、私たちのステークホル                                                                                                    | 一てある、お家様、お取引生、社員、森                           |       |
| 主、地域社会との絆を大切にし、共存共主、互いに尊敬しあえる関係を目指すことを経)                                                                                                    | の埋念としております。この埋念のもと、                          |       |
| ますます多様化するお客様のニーズを養早くとらえ、お客様にご満足のいただける商品<br>停留・使用を至めることにつとめてまいたます。                                                                                                    | サービスを提供することで、企業としての                          |       |
| 2010 - 2010 - 2010 - C.L. J.C.O. C.K.C. (14. 0.)                                                                                                    |                                              |       |
| こうした理念と方針を実現するための一環として、当社は、以下のとおり個人情報保護<br>し、全従業員に個人情報保護の重要性の認識と取組みを徹底させることにより、個人情報                                                                                                    | 針を定め、個人情報保護の仕組みを構築<br>の保護を推進することを宣言致します。     |       |
|                                                                                                    |                                              |       |
| 1. 個人情報の取得と利用<br>当社は利用目的を明瞭にしたうえで、日100範囲内に限り個人情報を取得します。<br>人情報を取扱う各部門の調査(人情報取) 形理者の責任において、利用目的を追捉<br>わらいたいのや同時編集です。                                                                                                | 同日的は個人情報管理台帳上に明示し、個<br>た利用を行わないよう、社内の管理体制の   |       |
| 2. 個人情報の管理と保護                                                                                                    |                                              |       |
| 当社は、個人情報を鍛重に管理することと、、ご本人にご承諾いただいた場合を除い                                                                                                    | 、第三者に対しデータを開示・提供するこ                          | -     |
| こは取りません。たたり、単数単の男生に利用して営用、国主交通告、外数合およ                                                                                                    | その後国立著が与交通があうた場合には、                          | ÷     |
| <ul> <li>同意事項について</li> </ul>                                                                                                    |                                              |       |
| 次に相げる事項を確認のうえ、阿良いただ? る場合は「阿息する」ボタンを<br>・ 取引条件説明実面を気候的方法で交付を受けること。<br>・ 取引条件説明実面(爆集要項及び指行条件引)の内容を確認し、印刷して<br>ったにより、当社は取引条件を説明し、同意面を交付したものとして取り<br>・ 個人情報の取扱い。<br>「取引条件説明質面」(原集要可及び指行条件書)<br>(取引条件説明質面)「印まをダウンロード 1% | ♥して入力画面へお進みください。<br>「存述いはPCに保存したこと。<br>とうこと。 |       |
| □ 上紀内容に同意する                                                                                                    |                                              |       |
| 阿良しない 阿良す                                                                                                    | -2                                           |       |
|                                                                                                    |                                              |       |

3. 個人情報保護規定に同意しますと、申込者登録画面が表示されます。 申込者名・所属団体名・連絡先を入力の上、「確認画面へ」ボタンを押してください。

| いたちの日本」し                                                                  |                                                                                     |              |
|---------------------------------------------------------------------------|-------------------------------------------------------------------------------------|--------------|
| おって同志になってい                                                                |                                                                                     |              |
| (宿泊お甲込サイト)                                                                |                                                                                     |              |
| ■ 2025年6月17日(<br>● 4월 2025年6月17日)<br>● 4월 2025年6月17日(<br>● 4월 2025年6月17日) | (X) ~ 67 18日(木)<br>ルフ倶楽部                                                            |              |
| 申込者情報                                                                     |                                                                                     | 19113.46 100 |
| 申込者名と連絡先を入力のう:                                                            | え、「確認施施へ」ボタンを押してください。                                                               | TOB 18       |
| 申込者情報                                                                     |                                                                                     |              |
| 就拉種口名 ##                                                                  | ○ ゴルフ (少年男子)                                                                        |              |
| 所謂名 63                                                                    |                                                                                     |              |
| 所属名カナ 参加                                                                  |                                                                                     |              |
| 所属都道府場 638                                                                | 青衣県 🗸                                                                               |              |
| 甲込君名 🛷                                                                    | ti                                                                                  |              |
| 甲込者名力ナ 488                                                                | セイ メイ (余角カジカナ)                                                                      |              |
|                                                                           |                                                                                     |              |
| 連絡先                                                                       |                                                                                     |              |
| 連絡先住所 参加                                                                  | 住所検索 半角数字で入力してください(例:020-0034)                                                      |              |
|                                                                           | 青玉県 🎽 新進行員                                                                          |              |
|                                                                           | 市区町村                                                                                |              |
|                                                                           | 助名,雷助                                                                               |              |
|                                                                           | 建物名等                                                                                |              |
| 電送雷号 必須                                                                   | 例:019-00-4 00 (ハイフン入力)                                                              |              |
| FAX面号                                                                     | 利:019-000-100 (ハイフンスカ)                                                              |              |
| X-MPRUZ em                                                                |                                                                                     |              |
|                                                                           | 単角金を含むアドレスを100文字は内さ入力し。<br>ください。<br>(「二食 (食の前にドット)」、「(ドット2つ)」・含むメールアドレスはご利用いただけません) |              |
|                                                                           |                                                                                     |              |

入力内容の確認画面になります。 入力内容を確認し、この内容でよろしければ画面下の「更新」ボタンを、 変更する場合は「戻る」ボタンを押してください。

| 令和7年度国民スポーツス                                                                                                    | 大会東北プロック大会 兼                                                                                                    |       |
|----------------------------------------------------------------------------------------------------|----------------------------------------------------------------------------------------------------|-------|
| 第52回東北綱                                                                                                    | 総合スポーツ大会 <ゴルフ>                                                                                                    |       |
| (宿泊お申込サイト)                                                                                                    |                                                                                                    |       |
| 畿 技 日 程: 2025年6月17日()<br>開 催 地:利府町 利府ゴノ                                                                                                    | 火) ~6月18日(水)<br>レフ(現楽部                                                                                                    |       |
| ■ 申込者情報                                                                                                    |                                                                                                    |       |
| 内容をご確認ください。                                                                                                    |                                                                                                    | 申込者 相 |
| フル中容で発行する個人は、「                                                                                                    |                                                                                                    |       |
| この内容で登録する場合は「」                                                                                                    | 見新」を押して下さい。<br>                                                                                                    |       |
| 酸塩空マ落に ユカハもだいせ                                                                                                    |                                                                                                    |       |
| 登録完了後に、入力いただいた                                                                                                    | こメールアドレスに、登録元」メールが法信されよりのでご雑誌下さい。                                                                                                    |       |
| 登録完了後に、入力いただいた                                                                                                    | こメールアドレスに、宝球7元1メールが生日されよりのでご 雑誌 ドさい。                                                                                                    |       |
| 登録完了後に、入力いただいた                                                                                                    | ころーフレアトレスに、室球7月3メーフレビを行ったすの「こう988トロレ」。                                                                                                    |       |
| 登録完了後に、入力いただいた<br>申込者情報                                                                                                    | ストールアドレスに、登録7月3メールが包括されようのでご9885ドロレッ                                                                                                    |       |
| <ul> <li>         普段売了後に、入力いただい          <b>申込者情報</b><br/>朝技種目名</li></ul>                                                                                                    | コルフ (少年男子)<br>夏城市 フボーン20会                                                                                                    |       |
| 田込者情報     超速相目名 必須     所服名 必須     の服     の加     の加     の加     の     の      の      の  | コルフ (少年男子)<br>宮城県スポーツ協会<br>ミヤキインスポーツ協会                                                                                                    |       |
| 田込育情報     田込育情報     規技種目名 必須     所派名力・必須     所派名力・必須     刑派の非一 必須                                                                                                    | スー・レアトレスに、登録かりメールが包括されようのじこ確認トロレい。           ゴルフ (少年男子)         宮城県スポーツ協会         ミヤギケンスポーツ年ョウカイ         宮城県                                                                                                    |       |
| 田込哲情報<br>田込哲情報<br>高技種目名 必須<br>所派名力 必須<br>所派名力 必須<br>中派都須用業 必須<br>中込者名 企須                                                                                                    | エルアドレスに、登録7015×1001位16271よ9001214881F2015     ゴルフ(少年男子)     宮城県スポーツ協会     ミヤギケンスポーツ年ョウカイ     宮城 民     宮城 大部                                                                                                    |       |
| 田込者結報<br>田込者結報<br>所成名 か後<br>所成名かす か後<br>市成都期用限 か後<br>申込者名 か後<br>申込者名 か後<br>申込者名かす か後                                                                                                    | CA-FU/FU/ALC、登録70-J メールル 120 E27 はよう 60 C2 9680 F20 い     S     Tu フ (少年男子)     Zu 述 スポーツ 協会     ミヤギ ケンスポーツ 年ョウカイ     Zu 述     Zu 述     Zu 述     Zu 述     Zu 述     Zu 述     Zu が     Su 述     Zu が     Zu が     Zu   |       |
| 世界之者情報<br>申込者情報<br>展技種目名 必須<br>所属名 必須<br>所属名カナ 必須<br>申込者名カナ 必須<br>申込者名カナ 必須                                                                                                    | CA-FU/FU/ALC 登録70 J メール/ 12/16/27/14/3 9/07/2 1480 F2/01     Sull スポーツ協会     Sull スポーツ協会     Sull スポーツ協会     Sull スポーツ自分カイ     Sull 気磁     Sull スポー     Sull スポー     Sull スポー                                                                                                    |       |
| 登録売了学校に、入力いただいが<br>申込名告情報<br>部技権目名 必須<br>所紙名 必須<br>所紙名力ナ 必須<br>中込者名 必須<br>申込者名 必須<br>申込者名 かナ 必須                                                                                                    | エルアドレスに、登場かり メールル 地名されよう W C C 9680 F 2015     ゴルフ (少年男子)     宮城児太 - ツ協会     ミヤギクンスポーツ年ョウカイ     宮城児     宮城 大部     ミヤギ クロウ                                                                                                    |       |
| 田込名信用編     田込名信用編     田込名信用編     田辺名名    お焼     田辺名名    お焼     田辺名名    お焼     田辺名名    お焼     田辺名名    お方    お焼     田辺名名    カナ    お焼     田辺名名    カナ    お焼     田辺名     田辺名     田辺名     田辺名     田辺名     田辺名     田辺名     田辺名     田辺名     田辺名     田辺名     田辺名     田辺名     田辺名     田辺名     田辺名     田辺名     田辺名     田辺名     田辺名     田辺名     田辺     田辺     田     田     田     田     田     田     田     田     田     田     田     田     田     田     田     田     田     田     田     田     田     田     田     田     田     田     田     田     田     田     田     田                                                                                                    | CA-JUP FUAL: 登録でリメールが包括されようのでご確認下さい。          ゴルフ (少年男子)         宮城県スポーツ協会         ミヤギクンスポーツ年ョウカイ         宮城県         宮城県         宮城県         ミヤギクロウ                                                                                                    |       |
| 田込者情報     田込者情報     超技種目名      む場     所派名      の場     所派名力ナ     む場     市派名     の場     和派名力ナ     む場     和派名力ナ     む場     和派名力ナ     む場     和派名力ナ     む場     和派名力ナ     む場     和派名力     和派名力     和派名     和派名     和派名     和派名     和派名     和派名     和派名     和派名     和派名     和派名     和派名     和派名     和派名     和派     和派 | CA・レンドレスに、登録でリメールが包括されようのでご確認とうない。     ゴルフ(少年男子)     宮城県スポーツ協会     ミヤギクンスポーツ年ョウカイ     宮城県     宮城県     宮城 太部     ミヤギクロウ     OO0021 宮城県 仙台市青冨区 中央     OO0021 宮城県 仙台市青冨区 中央     OO0021 宮城県 仙台市青冨区 中央                                                                                                    |       |
| 世界之者情報   国技種目名 か後   所属名 か後   所属名 か後   の 新属名 か   の   の </td <td>CA・レンドレスに、全球なコメージレイ型信されようのとこ9880ドロショ<br/>ゴルフ(少年男子)<br/>宮城県スポーツ協会<br/>ミヤギクンスポーツ半ョウカイ<br/>宮城 大郎<br/>ミヤギ クロウ<br/></td> <td></td>                                                                                                    | CA・レンドレスに、全球なコメージレイ型信されようのとこ9880ドロショ<br>ゴルフ(少年男子)<br>宮城県スポーツ協会<br>ミヤギクンスポーツ半ョウカイ<br>宮城 大郎<br>ミヤギ クロウ<br>                                                                                                    |       |
| 登録完了後に、入力いただいけ   田以名前編   周該種目名 む場   所属名 か場   市属名カナ む場   市成都第周期 む場   中込者名 む場   中込者名 た   中込者名のナ か   市成都先生所 む場   尾話唱号 む場   「AX書号   メールアドレス む場                                                                                                    | エルフ(少年男子)     ゴルフ(少年男子)     ゴルフ(少年男子)     マロクンズーツを含     マロクンズーツを含     マロクンズーツを含     マロクン     マロクン     マロク     マロクン     マロク     マロク      ロロク      ロロ |       |
| 会議売了後に、入力いただいが   田込若信所保   前該常用名 む後   所誠名 む後   所誠名 む後   市誠名式の む   市試者名 む   中込者名 む   日、日本の   市誠市市 む   「   本語市市 む   本語市市 む   本語市市 む   本語市市 む   本語市市 む   本語市市 む   本語市市 む   本語市市 む   本語市市 む   本語市市 む   本語市市 む   本語市市 む   本語市市 む   本語市市 む   本語市市 む   本語市市 む   本語市市 む   本語市市 む   本語市市 む   本語市市 む   本語市市 む   本語市市 む   本語市市 む   本語市市 む   本語市市 む   本語市   本語市    本語市   本語市   本語市   本語市   本語市   本語市   本語市   本語市   本語市   本語市   本語市   本語市   本語市   本語市   本語市   本語市   本語市   本語市   本語市   本語市   本語市   本語市   本語市   本語市   本語市   本語市   本語市   本語市   本語市   本語市   本語市   本語市   本語市   本語市   本語市   本語市   本語市   本語市   本語市  <                                                                                                    | エルフ(少年男子)     ゴルフ(少年男子)     「ゴルフ(少年男子)     「夏城児スボーツ協会     ミヤギクンスポーツ年ョウカイ     宮城児     宮城児     宮城児     ミセギ タロウ     Source1 宮城児 仙台市育業以 中央     Source1 宮城児 仙台市育業以 中央     Source1 宮城児 仙台市育業以 中央     Source1 宮城児 山台市有業以 中央     Source1 宮城児 山台市有業     Source1 宮城児 山台市有業     Source1 宮城児 山台市有業     Source1 宮城児 白台市有業     Source1 宮城    Source1 名     Source1 宮城     Source1 名     Source1 宮城                                                                                                    |       |

4. 申込者登録を完了しますと。「団体情報・交通手段入力」ボタンが 表示されます。ボタンを押して、団体情報登録画面に入ります。

|                                                 |                                    | 宮城 太郎 様            | ログアウト |
|-------------------------------------------------|------------------------------------|--------------------|-------|
| 令和7年度国民スポーツ大会東北ブ                                | ロック大会 兼                            |                    |       |
| 第52回東北総合ス                                       | 、ポーツ大会 <ゴルフ>                       |                    |       |
| (宿泊お申込サイト)                                      | $\mathbf{X}$                       |                    |       |
| 競技日程: 2025年6月17日(火) ~6月18日<br>開催地: 利府町 利府ゴルフ倶楽部 | i(\$\$)                            |                    |       |
| -ב=א                                            | ■ マイページ                            |                    |       |
| ▲ トップページ                                        |                                    | <sub>申込者</sub> 宮城大 | 。即様   |
| <b>*</b> ₹1ぺ~≫                                  | 「団体情報・交通手段入力」ボタンをクリックして、登録をしてください。 |                    |       |
| <b>。</b> 申込者情報変更                                | 回体情報・交通手段入力                        |                    |       |
| ▶パスワード変更                                        |                                    |                    |       |
| ■ お問い合わせ                                        |                                    |                    |       |
| ■お問い合わせ届歴                                       |                                    |                    |       |
|                                                 |                                    |                    |       |

5. 団体情報・交通手段入力画面は、下のような形で表示されます。 必須項目にご入力下さい。

|                                                           |                                            | 宮城大部様 ログアウト                                                                                  |
|-----------------------------------------------------------|--------------------------------------------|----------------------------------------------------------------------------------------------|
| 令和7年度国民スポーツ大会東北2                                          |                                            |                                                                                              |
| 第52回東北総合。                                                 | スホーツ大会 <                                   | コルフト                                                                                         |
| (御泊お申込サイト)                                                | 19 min                                     |                                                                                              |
| 186 156 日 186 - 2020年4月717日(2K) へのり18<br>開催地:利約町 利約ゴルフ供家部 | and and                                    |                                                                                              |
| *==-                                                      |                                            |                                                                                              |
| <u> </u>                                                  | ■ 団体情報·父迪夫                                 | 段人刀                                                                                          |
|                                                           |                                            | 中心者 宮城太郎 裸                                                                                   |
|                                                           | 下記各項日にご入力のうえ、面                             | 面下部の「確認画面へ」ボタンを押してください。                                                                      |
| <u>二</u> 中込貨债報实更                                          | 四体名 & #                                    | 家健康スポーツ協会                                                                                    |
| 🎤 パスワード変更                                                 |                                            |                                                                                              |
| 100 お用い合わせ                                                | 所属先                                        |                                                                                              |
| 10 お弱い合わせ推荐                                               | 間注理日名 618<br>万里名 618                       | ③ ゴルフ (少年男子)                                                                                 |
|                                                           |                                            | 対理線スホージ協会                                                                                    |
|                                                           | 1100 4222 7                                | ミヤギケンスボーツキョウカイ                                                                               |
|                                                           | 中込代表者・引率責任者                                |                                                                                              |
| 申込者登録画面で登録した内容が表示                                         | 代表者名。《漢                                    |                                                                                              |
| されます。                                                     | ((義者名力ナ 4.9)                               | ()()()()()()()()()()()()()()()()()()()                                                       |
| L/                                                        | 1000 00 00 00 00 00 00 00 00 00 00 00 00   | E1 E12# ×1 900                                                                               |
|                                                           | 引率責任者氏名 必道                                 |                                                                                              |
|                                                           | 引率責任者抓带雷号 2/26                             | 例:080-0000-0000 (ハイフンスカ)                                                                     |
|                                                           | 中込人数 638                                   | A                                                                                            |
|                                                           |                                            |                                                                                              |
| \<br>\                                                    | 甲込代表香油植先                                   |                                                                                              |
| N                                                         | 课稿先调报 6-38                                 | ○ 聖務先 ○ 自宅                                                                                   |
|                                                           | B204 63                                    | 9800021<br>                                                                                  |
|                                                           | 都道府開 63                                    |                                                                                              |
|                                                           | 都市区町村 🚓                                    | 利益が市際部で                                                                                      |
|                                                           | 市名·雷南 & ·································· |                                                                                              |
|                                                           | 建物名等                                       |                                                                                              |
|                                                           |                                            |                                                                                              |
|                                                           | 19.44 H 79                                 | 050-9001-8563 例:019-000-0000 (ハイフンスカ)                                                        |
|                                                           | FAX音号 &M                                   | 022-265-5765 例:019-000-0000 (ハイフンスカ)                                                         |
|                                                           | メールアドレス 88                                 | tohokusotai2025miyaqi(Qtobutoptours.co.jp                                                    |
|                                                           | 請求責希望內容                                    | ni : molitornomerorite                                                                       |
|                                                           |                                            |                                                                                              |
|                                                           |                                            | 講求農送付先が上記と買なる場合、請求農業行方に希望がある場合はご記入く                                                          |
|                                                           |                                            | ださい。                                                                                         |
|                                                           | 選手·監督交通手段意向調查相                             |                                                                                              |
|                                                           | ※持込中両は、貸切/(ス、所有/<br>副署予定日時 40              | ハス、レンダカー等も含みます。                                                                              |
|                                                           |                                            | (例) 8月17日 17:00<br>第10初日の第10所担利毎日時を記入                                                        |
| ユカがウフィたに「玻璃両面へ」                                           | - 確定施設調整時の交通機関 6.8                         | <ul> <li>□ 公共交通範疇</li> <li>□ 斜込車両(レンジカー含む)</li> <li>□ その色</li> </ul>                         |
| ヘノル'元」しにり「唯誕世山八」<br>  ボタンた畑」ます                            | 交递细题·持込事页框要 6.3                            |                                                                                              |
| バンノを注しみる。                                                 |                                            | (マトロシログの構成的の場合) 2代化に取存物 (持ち集直の場合) 貸切パス1台<br>こちらに提向所否であり、償泊施設での計算場所確保や、代導予約を洗るちの<br>でなございません。 |
|                                                           |                                            | 持込軍商の駐車を預合にて希望される場合は、預合局定後に通貨預合と誘発を<br>お願いいたします。<br>要先の方気によっては、近い場所に助算できない場合もございます。エルマア      |
|                                                           |                                            | 家ください。                                                                                       |
|                                                           | 368                                        |                                                                                              |
|                                                           | 浸供相                                        |                                                                                              |
|                                                           |                                            |                                                                                              |
|                                                           |                                            | ・                                                                                            |
|                                                           |                                            | 常語によるご要望については、ご希望に激えないこともございます。<br>予めご了がいたさい。                                                |
|                                                           |                                            |                                                                                              |
|                                                           | -                                          | 2 2 2 2 2 2 2 2 2 2 2 2 2 2 2 2 2 2 2                                                        |

## 競技名確認 申込代表者・引率責任者情報

# 申込代表者連絡先情報

| 回体名 必須                | 宮城県スポーツ協会                          | 申込代表者連絡先          |                                                  |
|-----------------------|------------------------------------|-------------------|--------------------------------------------------|
|                       |                                    | 連絡先選択 必須          | ● 勤務先 〇 自宅                                       |
| 所属先                   |                                    | 郵便器号 必須           | 9800021 住所總条<br>计68秒字73 力L アイビー11 (84:020.0024)  |
| 競技種目名 <mark>必須</mark> | ● ゴルフ (少年男子)                       | 新道序图 改會           |                                                  |
| 所屈名 必須                | 宮城県スポーツ協会                          |                   | 宫城県 ~                                            |
| 所属名力ナ 必須              |                                    | 郡市区町村 必須          | 仙台市青葉区                                           |
|                       | ミヤキケンスホーツキョウカイ                     | 地名 计 潜地 必須        | 中央                                               |
| 申込代表者·引率責任者           |                                    | 建物名等              |                                                  |
| 代表者名 必須               | 姓 宮城 名 太郎                          | 電話番号 必須           | 050-9001-8563 例:019-000-0000 (ハイフン入力)            |
| 代表者名力ナ 必須             | 4/ 27% // And                      | FAX番号 必須          | 022-265-5765 例:019-000-0000 (ハイフン入力)             |
|                       |                                    | メールアドレス <u>参須</u> | tohokusotai2025mivaai@tobutoptours.co.jp         |
| 引率責任者氏名 必須            | 宮城 太郎                              |                   | 例: info@tobutoptours.co.jp                       |
| 引率責任者携帯番号 必須          | 080-0000-0000 例: 080-0000 (ハイブン入力) | 請求書希望內容           |                                                  |
| 申込人数 必須               | 10 Å                               |                   | ア<br>請求書送付先が上記と異なる場合、請求書発行方に希望がある場合はご記入く<br>ださい。 |

## 交通手段意向調査・宿泊に関する希望

| 到着予定日時 必須             | (例) 8月17日 17:00<br>宿泊初日の宿泊施設到着日時を記入                                                                                                    |
|-----------------------|----------------------------------------------------------------------------------------------------|
| 宿泊施設到着時の交通機関          | <ul> <li>□ 公共交通機関</li> <li>□ 持込車両 (レンタカー含む)</li> <li>□ その他</li> </ul>                                                                                                    |
| 交通機関,持込車両概要 <b>必須</b> | 例: (公共交通機関の場合) JR東北新幹線 (持込車両の場合) 貸切/(ス1台<br>こちらは意向調査であり、宿泊施設での駐車場所確保や、代理予約を承るもの<br>ではございません。<br>持込車両の駐車を宿舎にで希望される場合は、宿舎確定後に直接宿舎と調整を<br>お願いいたします。<br>宿舎の立地によっては、近い場所に駐車できない場合もございます。予めご了<br>承ください。 |
| 通信欄                   |                                                                                                    |
| 通信欄                   | ター<br>申込内容について特記事項がございましたら、ご記入ください。<br>宿泊に関するご要望については、ご希望に添えないこともございます。<br>予めご了承ください。                                                                                                    |

「確認画面へ」ボタンを押すと、入力内容の確認画面になります。 入力内容を確認し、この内容でよろしければ画面下の「登録」ボタンを、 変更する場合は画面上部の「修正」ボタンを押してください。

|                              |                                                                                                    | 宮城太郎様 ロジアウ                                        |
|------------------------------|----------------------------------------------------------------------------------------------------|---------------------------------------------------|
| 令和7年度国民スポーツ大会東北ブロック          | 7大会 兼                                                                                                    |                                                   |
| 第52回東北総合スポ                   | (一ツ大会 <ゴノ                                                                                                    | ルフ>                                               |
| (宿泊お申込サイト)                   |                                                                                                    |                                                   |
| 蒙技目程: 2025年6月17日(火)~6月18日(水) |                                                                                                    |                                                   |
| 開催地:利府町利府ゴルフ倶楽部              |                                                                                                    |                                                   |
| -r-k                         |                                                                                                    |                                                   |
|                              | 団体情報・交通手段入                                                                                                    | л                                                 |
| ▲トップページ                      |                                                                                                    | きょう きょう ひょう しょう しょう しょう しょう しょう しょう しょう しょう しょう し |
| *****                        |                                                                                                    |                                                   |
| 12                           | (入内容をご確認ください。<br>向本的エオス場合は「約エー本」こ                                                                                                    | の中央テラジオン場合は空気下の「ラジーズクトを増してください」                   |
| ▲中込膏情報変更                     | HENREY SHEAR THEFT E. C                                                                                                    | WHAT THEY DISCLORED THEY MODEL OF CALCUL          |
| ♪ パスワード変更                    |                                                                                                    | 修正                                                |
|                              |                                                                                                    |                                                   |
| ■ お問い合わせ                     | 148. <b>81</b>                                                                                                    | 宮城県スポーツ協会                                         |
|                              |                                                                                                    |                                                   |
|                              | 有關大                                                                                                    |                                                   |
|                              | 開始種口名 & #                                                                                                    | ゴルフ (少年男子)                                        |
| 1                            | 5M2 4M                                                                                                    | 宮城県スポーツ協会                                         |
|                              | 5篇名力ナ 🚜                                                                                                    | ミヤギケンスポーツキョウカイ                                    |
|                              |                                                                                                    |                                                   |
|                              | +101V02# · 31年1012#                                                                                                    |                                                   |
|                              | 化表发名 488                                                                                                    | 岩城 太郎                                             |
|                              | 代表岩名力ナ 必要                                                                                                    | 2ヤギ 9ロウ<br>                                       |
|                              | 日本商任者氏名 必須                                                                                                    |                                                   |
|                              | 27年與住宿院用面号 & A                                                                                                    | 10                                                |
|                              |                                                                                                    |                                                   |
|                              | 中込代表者連絡先                                                                                                    |                                                   |
|                              | 車線先選択 <mark>&amp;</mark> 種                                                                                                    | 動發先                                               |
|                              | 医德国马 63                                                                                                    | 9800021                                           |
|                              | 医液积量 63                                                                                                    | 网络森                                               |
|                              | \$P\$62月村 &#</td><td>仙台市青寨区</td></tr><tr><td></td><td>184、日本 618</td><td>中灾</td></tr><tr><td>  ボタンを押すと   博力</td><td>品が登録されま</td><td>त</td></tr><tr><td></td><td></td><td>、</td></tr><tr><td>N</td><td>メールアドレス あま</td><td>lohokusolai2025miyagiĝi lobulopiours.co.jp</td></tr><tr><td></td><td>大吉希望内容</td><td></td></tr><tr><td></td><td></td><td></td></tr><tr><td></td><td>第手·監査交通手段意內調查欄</td><td></td></tr><tr><td>3</td><td>持込車両は、貧切バス、所有バス、</td><td>レンタカー等ち含みます。</td></tr><tr><td>1</td><td>制器予生日時 必要</td><td>8月17日 17:00</td></tr><tr><td></td><td>自治施設副着時の交通機関 6.8</td><td>将込車両(レンジカー含む)</td></tr><tr><td></td><td>2.連機間・持込車再組署 438</td><td>大型/(ス1台</td></tr><tr><td></td><td>444</td><td></td></tr><tr><td></td><td></td><td></td></tr><tr><td></td><td></td><td></td></tr><tr><td>3</td><td>差供描</td><td></td></tr><tr><td></td><td><b>唐供描</b></td><td></td></tr><tr><td>1</td><td>ğ.供植</td><td>22 SQ</td></tr></tbody></table> |                                                   |

# 6.団体情報が登録されますと、マイページが作成されます。 「宿泊申込」ボタンを押して、宿泊申込画面に入ります。

| フポーツナムホルゴ                       |                                                                                                    |                                                                                                    |
|---------------------------------|----------------------------------------------------------------------------------------------------|----------------------------------------------------------------------------------------------------|
|                                 | ╻ <sub>╜┚Ӿ╈</sub> ⋇<br>┚ポ∖ <u>ぃ</u> +ᅀ                                                                          | イゴルコト                                                                                                    |
| 限化物ロノ                           |                                                                                                    |                                                                                                    |
|                                 | a de la compañía de la compañía de la compañía de la compañía de la compañía de la compañía de la compañía de l |                                                                                                    |
| 3年6月17日(火) ~6月18日<br>町 利約ゴルフ倶楽部 | 4(水)                                                                                                    |                                                                                                    |
| 1-                              | ■ マイページ                                                                                                    |                                                                                                    |
|                                 |                                                                                                    | 中以来 宮城 太郎                                                                                                    |
|                                 |                                                                                                    |                                                                                                    |
|                                 | 左メニューの「宿泊申込」                                                                                                    | ボタンを押しますと、宿泊申込画面に入ります。<br>このベージに申し込みされた順日がまテラれます。                                                               |
|                                 | お申込完了後に申込数をは                                                                                                    |                                                                                                    |
|                                 | 変更後の数を入力して下る                                                                                                    | έι.                                                                                                    |
|                                 | く場合問題し                                                                                                    |                                                                                                    |
|                                 |                                                                                                    |                                                                                                    |
|                                 | トップページ                                                                                                    | トップページに移動します。                                                                                                   |
|                                 | マイベージ                                                                                                    | このページになります。                                                                                                    |
|                                 | 中込者情報変更                                                                                                    | 中込者情報の変更ができます。                                                                                                  |
|                                 | パスワード変更                                                                                                    | ご童録いただいたパスワードが変更できます。                                                                                           |
|                                 | 覆泊申込                                                                                                    | 宿泊希望予約ができます。                                                                                                    |
|                                 | 申込確認書                                                                                                    | 申込確認書は、申込が完了しましたらPDFでダウンロードが可能となりま<br>す。                                                                        |
|                                 | お問い合わせ                                                                                                    | 東武トップツアーズ担当者へお問い合わせができます。<br>宿泊中込薬面に脱載のある日付以外の日晷でのご利用を希望される場合は、<br>左メニューの「お問い合わせ」からメールを送信いただきますよう、お願い<br>いたします。 |
|                                 | 修正ボタン                                                                                                    | 「修正」ボタンより団体情報・文通手段情報の修正ができます。                                                                                   |
|                                 | 中达期間終了<br>中达期間終了                                                                                                | 後は、「総治中込」画面での数の変更はできなくなります。<br>後の変更・動満は、東武トップツアーズ(株)の下紀担当支店へFAXまたはE-mailに                                       |
|                                 | てお送り下さ                                                                                                    |                                                                                                    |
|                                 | 宮城県スポーツ協会 様                                                                                                    | 👰 @ IE                                                                                                    |

7. 一覧が表示されましたら、宿泊日ごとに男女別の人数をご記入下さい。 夕食欠食・朝食欠食の場合は、「1泊夕食付」「1泊朝食付」「素泊まり」の いずれかの欄に人数をご記入下さい。 記入が完了しましたら、画面下の確認ボタンを押して下さい。 ※競技により宿泊の申込可能日・区分が異なります。

|                                                                                  |                                                                        |                               |                         |         | 第52回東北<br>(電池が明辺サイト)<br>蔵住日程: 2020年6月175<br>周 編 地: 1901 1901 |                 | ゴルフ>        |
|----------------------------------------------------------------------------------|------------------------------------------------------------------------|-------------------------------|-------------------------|---------|--------------------------------------------------------------|-----------------|-------------|
| a油日ごとに男女別の人数をご記入下<br>夕食欠食・俯食欠食の方は、「夕食の                                           | さい。<br>いっ」「何食のみ」「食事なし」の概に人き                                            | 数をご記入下さい。                     |                         |         |                                                              |                 |             |
| 8入が完了しましたら、東面下の種類<br>申込数の改要をする場合は、入力済の<br>■人数が変更になる場合、マイページ<br>申込期間後で決は、この実施での数の | ボタンを押して下さい。<br>微を上書さして、「確認」ボタンを押して<br>の「様正」ボタンから団体情報の「中込」<br>※売以てきません。 | てください。<br>人数)も合わせて修正をお願い致します。 |                         |         | 宿泊者<br>「確認」                                                  | る人数を人力<br>ボタンを押 | して、<br>します。 |
| 申込期間終了後の変更・取消は、トッ<br>ご希望の宿泊者タイプで絞り込                                              | ·ブページから「変更・取消依頼書」をダ<br>ふみをしてください。                                      | ウンロードして、紀入後、東武トップツアー:         | ズ(株)担当支比へFAXまたはE-mailにて | お送り下さい。 |                                                              |                 |             |
| 宿泊者タイプ                                                                           | □ 選手・少年(男性) □ 監督(男性                                                    | 1) 🗌 監督(女性) 🗌 コーチ等(男性)        | □ コーチ等 (女性)             |         |                                                              |                 |             |
| 総り込み クリア                                                                         |                                                                        |                               |                         |         |                                                              |                 |             |
| 宿泊中込                                                                             |                                                                        |                               | 06/14                   | 08/15   | 06/16                                                        | 08/17           |             |
| 徽治中込用                                                                            | 選手・少年 (男性)                                                             | 21年代                          | 8                       | 8       | 8                                                            | 8               |             |
|                                                                                  |                                                                        | \$\$D#                        | 8                       | 8       | 8                                                            | 8               |             |
|                                                                                  |                                                                        | 朝金のみ                          | 2                       | 8       | £.                                                           | 8               |             |
|                                                                                  |                                                                        | 食事なし                          | 8                       | 8       | 8                                                            | 8               |             |
|                                                                                  | 監督(男性)                                                                 | 2館付                           | 8                       | 8       | 8                                                            | 8               |             |
|                                                                                  |                                                                        | \$\$D#                        | 8                       | 8       | 8                                                            | 8               |             |
|                                                                                  |                                                                        | 領血のみ                          | 2                       | 8       | 24                                                           | \$              |             |
|                                                                                  |                                                                        | 食事なし                          | 8                       | 8       | 8                                                            | 8               |             |
|                                                                                  | 監督 (女性)                                                                | 22440                         | <u>م</u>                | *       | <b>4</b>                                                     | *               |             |
|                                                                                  |                                                                        | 夕食のみ                          | 8                       | *       | 8                                                            | ×               |             |
|                                                                                  |                                                                        | 領血のみ                          | *                       | *       | \$                                                           | <b>1</b>        |             |
|                                                                                  |                                                                        | 食事なし                          | 8                       | 8       | 8                                                            | *               |             |
|                                                                                  | コーチ等 (男性)                                                              | 2館付                           | *                       | \$      | \$                                                           | \$              |             |
|                                                                                  |                                                                        | 夕食のみ                          | 8                       | 8       | 8                                                            | 8               |             |
|                                                                                  |                                                                        | 領血のみ                          | 8                       | <u></u> | \$                                                           | <u>م</u>        |             |
|                                                                                  |                                                                        | 食事なし                          | 8                       | 8       | 8                                                            | \$              |             |
|                                                                                  | コーチ等 (女性)                                                              | 2館付                           | *                       | \$      | 8                                                            | *               |             |
|                                                                                  |                                                                        | \$\$C.                        | *                       | *       | *                                                            | *               |             |
|                                                                                  |                                                                        | 領金のみ                          | 8                       | *       | *                                                            | 8               |             |
|                                                                                  |                                                                        |                               |                         |         |                                                              |                 | -           |

宮城太郎様 ログアウト

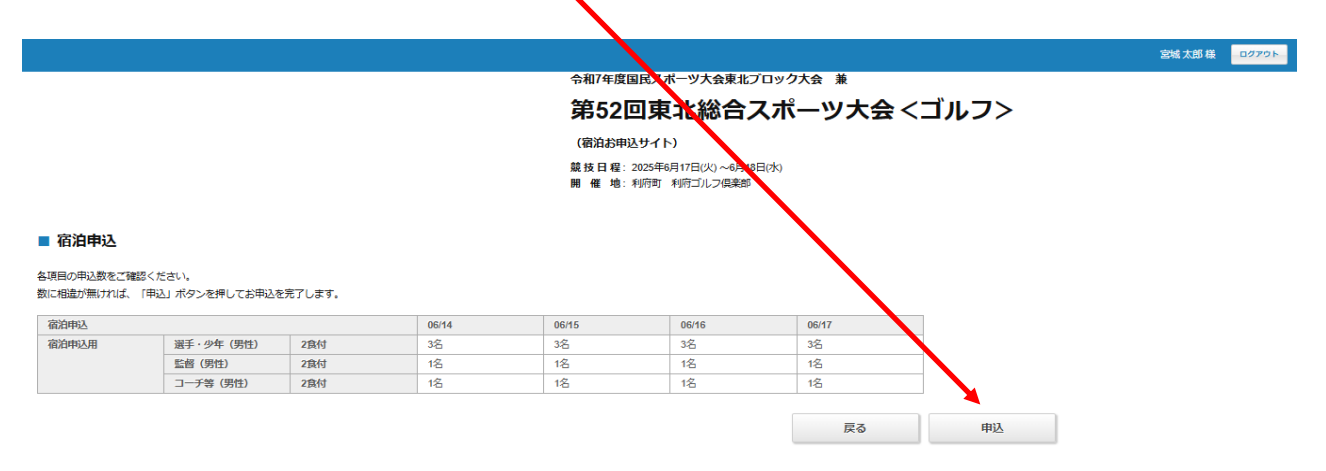

8. 申込が完了しましたら、マイページに申込済の宿泊数が表示されます。 マイページ左の「申込確認書」ボタンから申込確認書発行画面に 入って下さい。

|                                                                                                    | -                                                                                                    |                                                                                                    |                                             |
|----------------------------------------------------------------------------------------------------|----------------------------------------------------------------------------------------------------|----------------------------------------------------------------------------------------------------|---------------------------------------------|
|                                                                                                    |                                                                                                    |                                                                                                    | 17GF                                        |
| 7ポーツナタイブルフン                                                                                                    |                                                                                                    |                                                                                                    |                                             |
|                                                                                                    |                                                                                                    |                                                                                                    |                                             |
| E(%)                                                                                                    |                                                                                                    |                                                                                                    |                                             |
|                                                                                                    |                                                                                                    |                                                                                                    |                                             |
|                                                                                                    |                                                                                                    |                                                                                                    |                                             |
| ■ マイページ                                                                                                    |                                                                                                    |                                                                                                    |                                             |
|                                                                                                    | 中込る                                                                                                    | 宮城 太郎                                                                                                    | e                                           |
| をメニューの「簡単学法」ボタンを押しますと、簡単<br>の学校をプレスする、このメージに用いたみのかだ                                                                                                    | 中込織商に入ります。                                                                                                    |                                                                                                    |                                             |
| お中以来で何に中以続き安全                                                                                                    |                                                                                                    |                                                                                                    |                                             |
| ********* 宿泊の申                                                                                                    | り込数を変更                                                                                                    | する場                                                                                                    | 合は、                                         |
| 「宿泊申                                                                                                    | ■込」をクリ                                                                                                    | ック                                                                                                    |                                             |
|                                                                                                    | 間終了後は                                                                                                    | WEB                                                                                                    | 上での                                         |
| 変更・                                                                                                    | 取消はでき                                                                                                    | ません                                                                                                    | <b>.</b>                                    |
| *1.6%#2#                                                                                                    |                                                                                                    |                                                                                                    |                                             |
| バスワード変更 ごき知いただいたパスワ                                                                                                    | ードが安美できます。                                                                                                    |                                                                                                    |                                             |
| 初始申込 百治希望予約ができます。                                                                                                    | -                                                                                                    |                                                                                                    |                                             |
|                                                                                                    |                                                                                                    | にが回線という文                                                                                                    |                                             |
| 甲込代表者                                                                                                    | 乱名・連絡                                                                                                    | 近・交                                                                                                    | ・通 + 段 等 を                                  |
| 変更する場                                                                                                    | 湯合は、   修                                                                                                    | を正」を                                                                                                    | ミクリック                                       |
| 中以原原語了後は、「花島中以」曲曲での<br>中以原原語了後の全事・範囲は、電量トッ                                                                                                    | 厳の変更はできなくなります。                                                                                                    |                                                                                                    |                                             |
|                                                                                                    | 2.2.7 - X(B)011000 - 600 - 600                                                                                                    | FAXE2:15E-mail                                                                                                    | £7                                          |
|                                                                                                    | 377-20000 FEEDWAR                                                                                                    | FAXE2:12E-mail                                                                                                    |                                             |
| てお送り下さい。<br>X1は四スポージ協会 福<br>田田中水                                                                                                    | 777-X(850) 122 45 M                                                                                                    | FAXE I: 125-mail                                                                                                    |                                             |
| てお送り下さい。<br>気は思えポージ目表 種                                                                                                    | 1 1 1 1 1 1 1 1 1 1 1 1 1 1 1 1 1 1 1                                                                                                    | FAXE 7-165-mail<br>                                                                                                    | 12<br>7<br>1<br>1<br>1<br>1<br>2            |
| てお送り下さい。     X滅気スポーツ協会 編     電源中心     20250614     活手・少年(羽作)3人 食事2食1     E2050614     E2050614     E205061     E205061     E20506     E205061     E205061     E205061     E205061 | 900 Y0                                                                                                    | FAXE P-125-000 (<br>                                                                                                    | 22<br>7<br>12<br>13<br>14<br>10<br>10<br>10 |
| てお送り下さい。     文加送り下さい。     文は四スポージ協会 毎     20250014     送車・少年(第15)3人 食事2食1     20250014     ビングログ14     ビングログ14     ビンジングログ14     ビングログ14     ビングログログ14     ビングログ14     ビンジンジングログ14     ビングログ14     ビンジングログ14     ビングログ14     ビングログ14     ジェングログ14     ジェンジンジングログ14     ビングログ14     ビングログ14     ビンジングログ14     ビングログ14     ビングログ14     ビンジンジングログ14     ビンジングログ14     ビンジングログログログ14     ビンジンジングログ14     ビンジングログログログログログログログログログログログログログログログログログログ                                                                                                    | 4<br>4<br>40<br>40<br>40<br>40<br>40<br>40                                                                                                    | FAXE 2: 455 - mail                                                                                                    |                                             |
| てお送り下さい。<br>双道電スポージ協会 様<br>変換でのため、<br>202506/14<br>定計 (202506/14<br>定計 (202506/14<br>に能 (5(5) 1人、食事2食付<br>202506/14<br>コーデ茶 (5(5) 1人、食事2食付<br>コーデ茶 (5(5) 1人、食事2食付)<br>202506/15                                                                                                    | 4 ¥0<br>¥0<br>¥0<br>¥0                                                                                                    | FAXED 155 mm 0                                                                                                    |                                             |
| てお送り下さい。                                                                                                    | N X0<br>N X0<br>N X0<br>N X0<br>N X0<br>N X0<br>N X0<br>N X0                                                                                                    | FAXIE HE           Image:           Image:           1           V           1           V           1           V           1           V           1           V           1           V           1           V           1           V                                                                                                    |                                             |
| てお送り下さい。                                                                                                    | м<br>м<br>м<br>м<br>м<br>м<br>м<br>м<br>м<br>м<br>м<br>м<br>м<br>м<br>м<br>м<br>м<br>м<br>м                                                                                                    |                                                                                                    |                                             |
| ておぼり下さい。<br>実験電気水ーツ協会 都<br>20550014<br>海中・空气(円谷)3人 食事2食付<br>20550014<br>町留(円谷)3人 食事2食付<br>20550014<br>コーデ茶(円谷)3人 食事2食付<br>20550015<br>国中・空气(円谷)3人 食事2食付<br>20550015<br>国中・空气(円谷)3人 食事2食付<br>20550015<br>国年・空气(円谷)3人 食事2食付<br>20550015<br>二一デ茶(円谷)3人 食事2食付<br>20550015<br>二一デ茶(円谷)3人 食事2食付                                                                                                    | 4 ¥0<br>¥0<br>¥0<br>¥0<br>¥0<br>¥0<br>¥0<br>¥0                                                                                                    | TTM         TTM         TTM <th></th>                                                                                                    |                                             |
| てお送り下さい。                                                                                                    | N KO<br>N KO<br>N KO<br>N KO<br>N KO<br>N KO<br>N KO<br>N KO                                                                                                    | 3228         3228         3228         3228         3228         3228         3228         3228         3228         3228         3228         3228         3228         3228         3228         3228         3228         3228         3228         3228         3228         3228         3228         3228         3228         3228         3228         3228         3228         3228         3228         3228         3228         3228         3228         3228         3228         3228         3228         3228         3228         3228         3228         3228         3228         3228         3228         3228         3228         3228         3228         3228         3228         3228         3228         3228         3228         3228         3228         3228         3228         3228         3228         3228         3228         3228         3228         3228         3228         3228         3228         3228         3228         3228         3228         3228         3228         3228         3228         3228         3228         3228         3228         3228         3228         3228         3228         3228         3228         3228         3228         3228 <th< th=""><th></th></th<>                                                                                                    |                                             |
| ておぼり下さい。                                                                                                    | #%           4         ¥0           4         ¥0           4         ¥0           4         ¥0           4         ¥0           4         ¥0           4         ¥0           4         ¥0           4         ¥0           4         ¥0           4         ¥0           4         ¥0           4         ¥0           4         ¥0                                                                                                    | Image: State State |                                             |
| ておぼり下さい。                                                                                                    | 4 40<br>4 40<br>4 40<br>4 40<br>4 40<br>4 40<br>4 40<br>4 40                                                                                                    | TTM         Image: Second second second          |                                             |
| ておぼり下さい。                                                                                                    | H H H H H H H H H H H H H H H H H H H                                                                                                    | Norm         Norm         Norm           2228         223         223         223         223         223         223         223         223         223         223         223         223         223         223         223         223         223         223         223         223         223         223         223         223         223         223         223         223         223         223         223         223         223         223         223         223         223         223         223         223         223         223         223         223         223         223         223         223         223         223         223         223         223         223         223         223         223         223         223         223         223         223         223         223         223         223         223         223         223         223         223         223         223         223         223         223         223         223         223         223         223         223         223         223         223         223         223         223         223         223         223         223 </th <th></th>                                                                                                    |                                             |
| ておぼり下さい。                                                                                                    | With         VO           N         VO           N         VO                                                                                                    | 323         323         323         323         323         323         323         323         323         323         323         323         323         323         323         323         323         323         323         323         323         323         323         323         323         323         323         323         323         323         323         323         323         323         323         323         323         323         323         323         323         323         323         323         323         323         323         323         323         323         323         323         323         323         323         323         323         323         323         323         323         323         323         323         323         323         323         323         323         323         323         323         323         323         323         323         323         323         323         323         323         323         323         323         323         323         323         323         323         323         323         323         323         323         323         323         323 <th></th>                                                                                                    |                                             |
| ておぼり下さい。                                                                                                    | А<br>4<br>4<br>4<br>4<br>4<br>4<br>4<br>4<br>4<br>4<br>4<br>4<br>4                                                                                                    | Image: Second second second |                                             |
|                                                                                                    | Cボーツ大会 <ゴルフ>     Cボーツ大会 <ゴルフ>     Cボーツ大会 <ゴルフ>     Cボーツ大会 <ゴルフ>     Cボーツ大会 <ゴルフ>     Cボージ     Cボージー     Cボージー | C                                                                                                    | C                                           |

「申込確認書発行」ボタンを押してください。

| $\mathbf{X}$                                     |         |                                                       |      |       |
|--------------------------------------------------|---------|-------------------------------------------------------|------|-------|
|                                                  |         | 宮城太                                                   | 郎 様  | ログアウト |
| 令和7年度国民スポーツ大会東北ブロ                                | ック大会兼   |                                                       |      |       |
| 第52回東北総合ス                                        | ポーツ大会   | <ゴルフ>                                                 |      |       |
| (宿泊お申込サイト)                                       |         |                                                       |      |       |
| 競技日程: 2025年6月17日(次)~6月18日(;<br>開催地: 利府町 利府ゴルン県楽部 | 水)      |                                                       |      |       |
|                                                  | ■ 申込確認書 |                                                       |      |       |
| ▲ トップページ                                         |         | 申込者                                                   | 雪城 太 | 郎様    |
| <b>*</b> マイページ                                   |         |                                                       |      |       |
| 💄 申込者情報変更                                        | 申込確認書発行 | 相対の中区内谷健認者をPDFでダウノロートできます。<br>ダウンロードした申込確認書を印刷してください。 |      |       |
| 🤌 バスワード変更                                        | 申込確認書発行 |                                                       |      |       |
|                                                  |         |                                                       |      |       |
| ■ 宿泊申込                                           |         |                                                       |      |       |
| ➡申込確認書                                           |         |                                                       |      |       |
| 🔤 お問い合わせ                                         |         |                                                       |      |       |
| 🦥 お問い合わせ履歴                                       |         |                                                       |      |       |

「ダウンロード」ボタンを押しますと、申込確認書をPDFでダウンロードできます。

|                                                  |              |                 |               | 宮城 太郎 様           | ログアウト |
|--------------------------------------------------|--------------|-----------------|---------------|-------------------|-------|
| 令和7年度国民スポーツ大会東北ブ                                 | ロック大会兼       |                 |               |                   |       |
| 第52回東北総合                                         | ポーツ大会        | <ゴルフ>           |               |                   |       |
| (宿泊お申込サイト)                                       |              |                 |               |                   |       |
| 競 技日程: 2025年6月17日(火) ~6月18日<br>開催地: 利府町 利府ゴルフ倶楽部 | 3(x)         |                 |               |                   |       |
| -בבא                                             | ■ 申込確認書発     | ī               |               |                   |       |
| ▲ トップページ                                         |              |                 | 申込            | <sub>者</sub> 宮城 メ | 感感    |
| * マイページ                                          | 「ダウンロード」ボタンを | を押すと、申込確認書PDFの多 | ウンロードが開始されます。 |                   |       |
| 🛓 申込者情報変更                                        |              | 戻る              | ダウンロード        |                   |       |
| 🎤 バスワード変更                                        |              |                 |               |                   |       |
| · · · · · · · · · · · · · · · · · · ·            |              |                 |               |                   |       |
|                                                  |              |                 |               |                   |       |
| 🔤 お問い合わせ                                         |              |                 |               |                   |       |
| 🗟 お問い合わせ履歴                                       |              |                 |               |                   |       |

| 【ゴルフ】                       | 第52                                                                                                    | 回東:                                                                                                    | 化総合ス                                              | ヽポー                             | -ツナ                            | 会                    |                         |                         |                        |                         |                    |                  |       |           |  |
|-----------------------------|----------------------------------------------------------------------------------------------------|----------------------------------------------------------------------------------------------------|---------------------------------------------------|---------------------------------|--------------------------------|----------------------|-------------------------|-------------------------|------------------------|-------------------------|--------------------|------------------|-------|-----------|--|
| <b>官泊申込確認書</b>              |                                                                                                    |                                                                                                    |                                                   |                                 |                                | 競技実施日                |                         |                         |                        | 6/17~6/18               |                    |                  |       |           |  |
|                             |                                                                                                    |                                                                                                    |                                                   |                                 |                                |                      |                         |                         |                        | 1D番号                    |                    | A000001          |       |           |  |
| 競技種目名                       | ゴル                                                                                                    | フ(少年                                                                                                    | >年男子) 都道府県                                        |                                 |                                |                      | 宮城県                     |                         | 申込                     | 日/更新                    | B                  | 2025/04/08 202   |       | 025/04/14 |  |
| ふりがな                        | ミヤギケン                                                                                                    | ンスボーッ                                                                                                    | キョウカイ                                             |                                 |                                |                      |                         |                         |                        |                         |                    |                  |       |           |  |
| 団体名                         | 宮城県ス                                                                                                    | ボーツは                                                                                                    | ノ協会                                               |                                 |                                |                      |                         |                         |                        |                         |                    |                  |       |           |  |
|                             | 申込者 宮城 太                                                                                                    |                                                                                                    |                                                   |                                 |                                |                      |                         | 郎                       |                        |                         |                    |                  |       |           |  |
| 団体住所等 9800021 宮城県 仙台市青葉区 中央 |                                                                                                    |                                                                                                    |                                                   |                                 |                                |                      |                         | TEL                     |                        | 050-9001-8563           |                    |                  |       |           |  |
|                             |                                                                                                    |                                                                                                    | FAX 022-265-5765                                  |                                 |                                |                      |                         |                         |                        | 5765                    |                    |                  |       |           |  |
| E-mail                      | tohokuso                                                                                                    | tohokusotai2025miyagi@tobutoptours.co.jp                                                                                                    |                                                   |                                 |                                |                      |                         |                         |                        |                         |                    |                  |       |           |  |
| 引率責任                        | E者氏名 宮城 太郎                                                                                                    |                                                                                                    |                                                   |                                 |                                |                      |                         |                         |                        |                         |                    |                  |       |           |  |
| 引率責任者                       | 携蒂番号 080-0000-0000                                                                                                    |                                                                                                    |                                                   |                                 |                                |                      |                         |                         |                        |                         |                    |                  |       |           |  |
| 到着予                         | 定日時                                                                                                    | 2日時 8月17日 17:00                                                                                                    |                                                   |                                 |                                |                      |                         |                         |                        |                         |                    |                  |       |           |  |
| 宿泊施設到着                      | 時の交通機                                                                                                    | 関                                                                                                    | 周 □ 公共交通機関 ■ 持込車両(レンタカー含む) □ その他                  |                                 |                                |                      |                         |                         |                        |                         |                    |                  |       |           |  |
| 交通機関・持                      | 込車両概                                                                                                    | <del>چ</del>                                                                                                    | 大型バス1台                                            |                                 |                                |                      |                         |                         |                        |                         |                    |                  |       |           |  |
| <ul> <li></li></ul>         | 間査<br>は<br>レ<br>マ<br>リ<br>ン<br>プ<br>胞<br>の<br>で<br>た<br>、<br>巻<br>樹<br>ン<br>フ<br>い<br>た<br>ン<br>フ<br>し<br>ン<br>ブ<br>リ<br>ン<br>フ<br>い<br>と<br>フ<br>ン<br>フ<br>リ<br>ン<br>フ<br>リ<br>ン<br>フ<br>リ<br>ン<br>フ<br>リ<br>ン<br>フ<br>リ<br>ン<br>フ<br>リ<br>ン<br>フ<br>リ<br>ン<br>フ<br>リ<br>ン<br>フ<br>リ<br>ン<br>フ<br>リ<br>ン<br>フ<br>リ<br>ン<br>フ<br>い<br>に<br>う<br>に<br>い<br>ち<br>に<br>う<br>に<br>う<br>に<br>う<br>に<br>、<br>、<br>(<br>)<br>に<br>う<br>の<br>、<br>、<br>、<br>(<br>)<br>に<br>、<br>、<br>、<br>)<br>(<br>)<br>、<br>、<br>)<br>(<br>)<br>、<br>、<br>)<br>(<br>)<br>、<br>)<br>、 | 時の資料<br>一の駐車<br>(トアウト<br>に関<br>い<br>合<br>ま<br>う<br>(<br>)<br>(<br>)<br>(<br>)<br>(<br>)<br>(<br>)<br>(<br>)<br>(<br>)<br>(<br>)<br>(<br>)<br>( | ¥とするもの<br>軍場・駐車料<br>して保管し<br>5問合せ先<br>5店 TEL : 05 | であり、<br>金につし<br>てくださ<br>0-9001- | 、駐車場<br>いては、<br>さい。<br>8563 FA | 等の確<br>宿泊施<br>X:022- | 果を保証<br>登決定後<br>265-576 | するもの<br>、直接福<br>5 E-mai | Dではあ<br>首泊施設<br>I:toho | りませ/<br>にご確認<br>kusotai | ん。<br>恩下さ<br>2025g | い。<br>olf5@tobut | topto | urs.co.jp |  |
| 区分                          |                                                                                                    |                                                                                                    | 利用日/                                              | 6/14                            | 6/15                           | 6/16                 | 6/17                    |                         |                        |                         |                    |                  |       |           |  |
|                             |                                                                                                    |                                                                                                    | 食事                                                | (±)                             | (日)                            | (月)                  | (火)                     |                         |                        |                         |                    |                  |       |           |  |
| 選手・少年                       |                                                                                                    | 男性                                                                                                    | 2食付                                               | 3                               | 3                              | 3                    | 3                       |                         |                        |                         |                    |                  |       |           |  |
| 監督                          | 男性                                                                                                    |                                                                                                    | 2食付                                               | 1                               | 1                              | 1                    | 1                       |                         |                        |                         |                    |                  |       |           |  |
| コーチ等                        | コーチ等 男性                                                                                                    |                                                                                                    | 2食付                                               | 1                               | 1                              | 1                    | 1                       |                         |                        |                         |                    |                  |       |           |  |
| 性別集計                        | 計 男性 2食付                                                                                                    |                                                                                                    | 2食付                                               | 5                               | 5                              | 5                    | 5                       |                         |                        |                         |                    |                  |       |           |  |
| 総合計                         | 合計 男性                                                                                                    |                                                                                                    |                                                   | 5                               | 5                              | 5                    | 5                       |                         |                        |                         |                    |                  |       |           |  |
|                             | x+ 5 5 5 5                                                                                                    |                                                                                                    |                                                   |                                 |                                |                      |                         |                         |                        |                         |                    |                  |       |           |  |

申込確認書はPDF形式で出力されます。 このPDF形式の表示にはAdobe Readerが必要です。 最新版のAdobe Readerをダウンロードして下さい。 https://get.adobe.com/jp/reader/

申込確認書は必ずプリントアウトして下さい。

ご不明な点は、お問い合わせ下さい。

東武トップツアーズ(株) 仙台支店 TEL:050-9001-8563 FAX:022-265-5765 e-mail: <u>tohokusotai2025miyagi@tobutoptours.co.ip</u> 営業時間 平日 9:30-17:30 土曜・日曜・祝日休業